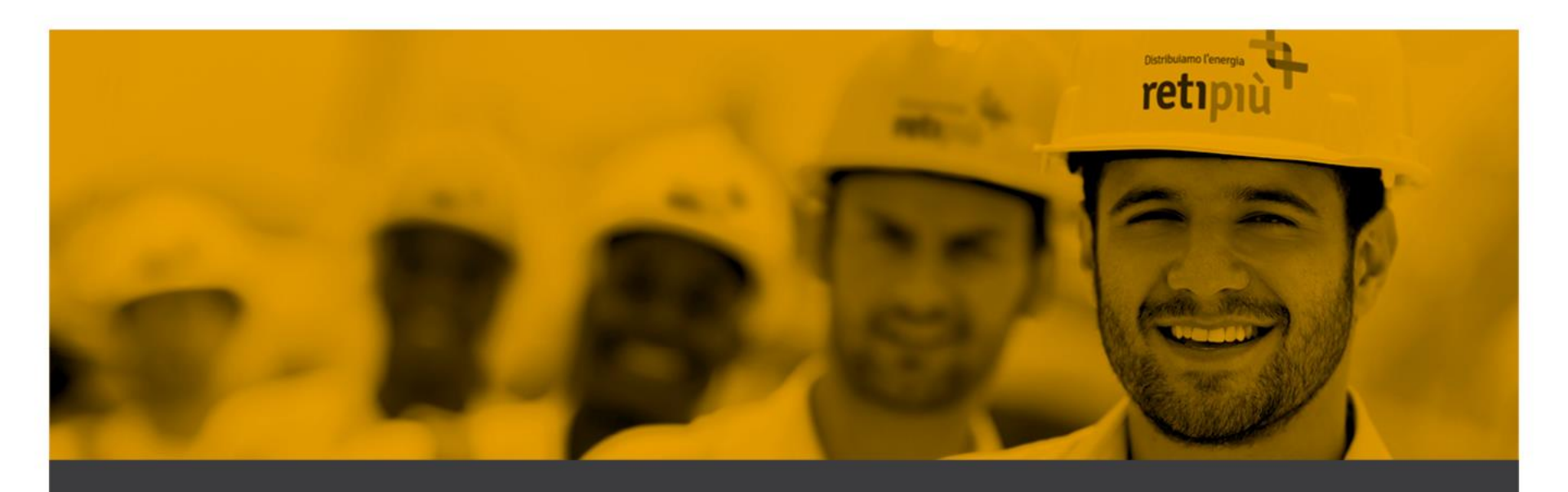

# MANUALE OPERATIVO FORNITORI DEL PORTALE RETIPIUOPEN

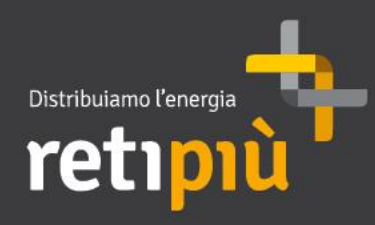

DESIO 23 NOVEMBRE 2017

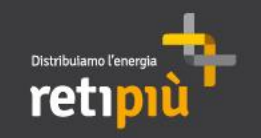

# MANUALE OPERATIVO FORNITORI DEL PORTALE RETIPIUOPEN Indice

| I   | Area Pubblica del Portale Retipiuopen | 3  |
|-----|---------------------------------------|----|
| Ш   | Registrazione al Portale              | 6  |
| Ш   | Accesso al Portale                    | 10 |
| IV  | Modifica Dati aziendali e password    | 12 |
| V   | Processo di iscrizione all'Albo e SdQ | 17 |
| VI  | Eventi negoziali                      | 38 |
| VII | Creazione e gestione sottoutenza      | 56 |

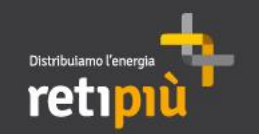

MANUALE OPERATIVO FORNITORI DEL PORTALE RETIPIUOPEN Area Pubblica del Portale RetipiuOpen

La Home Page di RetipiuOpen il sistema di acquisti telematici di Retipiu è accessibile al link **https://www.retipiuopen.it** Il fornitore, accedendo alla sezione "Procedure in Affidamento", ha la possibilità di visualizzare gli eventi in corso di svolgimento pubblicati in Area Pubblica del portale.

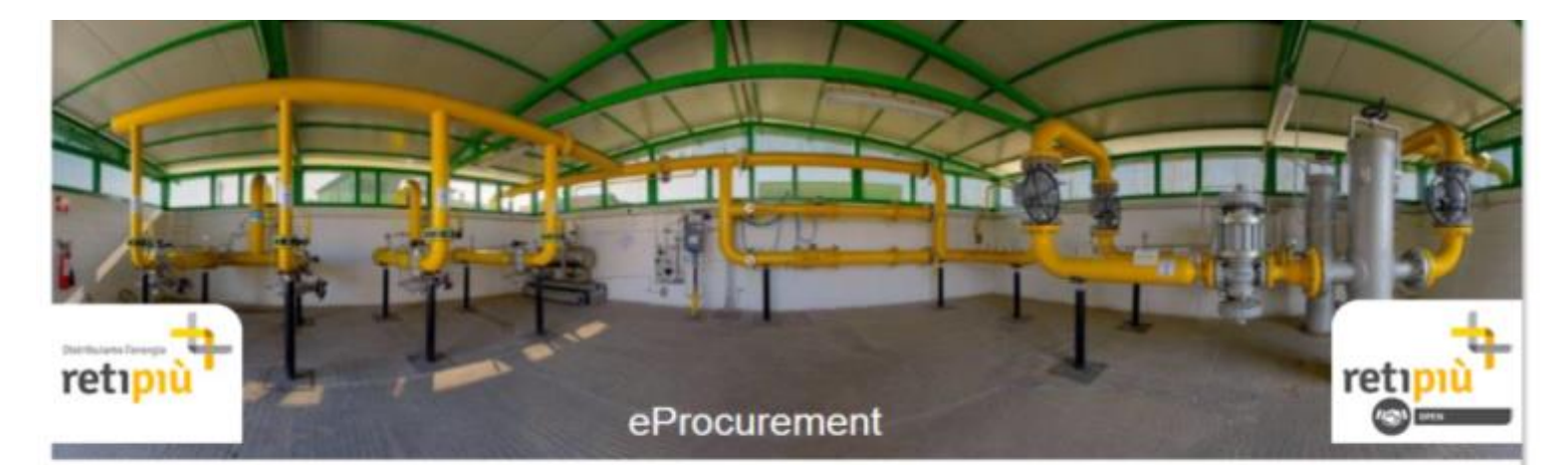

| Procedure                               | Benvenuti in Retipiùopen il sistema di acquisti telematici di Retipiù |                                           |  |
|-----------------------------------------|-----------------------------------------------------------------------|-------------------------------------------|--|
| Procedure in Attidamento                | Accesso all'area negoziazioni                                         | Assistenza fornitori                      |  |
| Procedure Allidate                      | Username                                                              | Tel* 02 266 002 101<br>Fax 02 266 002 242 |  |
| - Documentazione                        | Password                                                              | assistenzarelipiuoperi@retipiu it         |  |
| Regolamento Contratti Retipiù           | Fo                                                                    | dalle ore 9:00 alle ore 18:00             |  |
| Condizioni contrattuali di riservatezza |                                                                       |                                           |  |
| Manuale Operativo                       | Hai dimenticato la password?                                          |                                           |  |
|                                         | Non sei ancora registrato?                                            |                                           |  |
|                                         | Requisité tecnici minimi HW e SW                                      |                                           |  |

Powered by Bravellotation

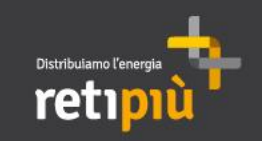

MANUALE OPERATIVO FORNITORI DEL PORTALE RETIPIUOPEN Visualizzazione dei documenti di gara in Area Pubblica

Utilizzando il menu, è possibile ricercare le «Opportunità Correnti» (Gare in corso di svolgimento) e le «Opportunità Passate» (Gare per le quali sono scaduti i termini di partecipazione).

| Opportunità Coi | rrenti Opportunit | à Passate                                                |                       |                                     |
|-----------------|-------------------|----------------------------------------------------------|-----------------------|-------------------------------------|
| 👌 Pagina Iniz   | ziale             |                                                          |                       |                                     |
| Seleziona un F  | Filtro            | *                                                        |                       |                                     |
| _               | Organizzazione    | Descrizione Fascicolo di Gara                            | Tipologia Prestazione | Scadenza Manifestazione d'Interesse |
| 1               | Retipiù           | 7857 PA-16-01 Servizi di telefonia mobile CIG 65487420DC | Servizi               | 15/03/2016 10:00                    |
| 2               | Retipiù           | GIPIUOPEN-14-01 Sistema di qualificazione                | Altro                 | 31/07/2017 12:00                    |

| Cliccando sul singolo avviso,<br>è possibile prendere visione<br>delle principali informazioni | Dettaglio Fascicolo di Gara<br>Avviso Pubblicato                                        |                                                                                           |
|------------------------------------------------------------------------------------------------|-----------------------------------------------------------------------------------------|-------------------------------------------------------------------------------------------|
| di gara e della relativa<br>documentazione                                                     | Dettaglio Fascicolo di Gara                                                             |                                                                                           |
|                                                                                                | Codice Fascicolo di Gara<br>tender_61                                                   | Descrizione Fascicolo di Gara<br>7857 PA-16-01 Servizi di telefonia mobile CIG 65487420DC |
|                                                                                                | Dettaglio Annuncio                                                                      |                                                                                           |
|                                                                                                | Descrizione Avviso Pubblico<br>7857 PA-16-01 Servizi di telefonia mobile CIG 65487420DC | Note<br>Note aggiuntive di default                                                        |
|                                                                                                | Tipologia Prestazione<br>Servizi                                                        | Processi di Procurement<br>UE - Procedura Aperta                                          |
|                                                                                                | Scadenza Manifestazione d'Interesse<br>15/03/2016 10:00                                 | Data di inizio contratto                                                                  |
|                                                                                                | Durata del Contratto                                                                    | Valore Stimato del Contratto                                                              |

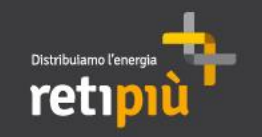

# MANUALE OPERATIVO FORNITORI DEL PORTALE RETIPIUOPEN Indice

| I.  | Area Pubblica del Portale Retipiuopen | 3  |
|-----|---------------------------------------|----|
| II  | Registrazione al Portale              | 6  |
| Ш   | Accesso al Portale                    | 10 |
| IV  | Modifica Dati aziendali e password    | 12 |
| V   | Processo di iscrizione all'Albo e SdQ | 17 |
| VI  | Eventi negoziali                      | 38 |
| VII | Creazione e gestione sottoutenza      | 56 |

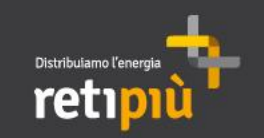

Per partecipare alle gare telematiche è necessario accedere all'Area Riservata di RetipiuOpen con la propria Username e Password, previo accreditamento al portale stesso. L'accreditamento si compone di 4 fasi: 1) registrazione on-line, 2) lettura e accettazione delle «*Condizioni Generali di registrazione, iscrizione ed utilizzo del portale Acquisti Retipiuopen*» e relative «Clausole»; 3) lettura e accettazione del «*Regolamento Contratti Retipiuopen*»; 4) lettura e presa visione del «*Codice Etico*», 5) lettura e accettazione del «*Patto Etico*», 5) lettura e accettazione della «*Informativa Privacy*», 6) lettura e accettazione delle «Condizioni Contrattuali di riservatezza», 7) lettura e

6

accettazione delle «Informazioni commercialmente sensibili».

Nella schermata di ogni Avviso di gara in corso, è disponibile il pulsante "Accedi o Registrati per partecipare", cliccando sul quale si tornerà alla Home Page da cui è possibile: 1) accedere all'area riservata di Retipiuopen inserendo Username e Password; 2) procedere a una nuova registrazione, se non si è ancora provveduto in precedenza.

| ← Torna alla Lista                                                                                                    |                                                     |                            | Accedi o Registrati per partecipare |
|----------------------------------------------------------------------------------------------------|-----------------------------------------------------|----------------------------|-------------------------------------|
| Fascicolo di Gara: tender_61 - 7                                                                                              | 857 PA-16-01 Servizi di telefo                      | onia mobile CIG 65487420DC |                                     |
| Cliccando su "Non sei<br>ancora registrato?" è<br>possibile procedere con<br>la creazione della propria<br>utenza sul portale | Accesso all'area negoziazio<br>Username<br>Password |                            | Entra                               |

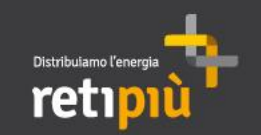

In caso di «NUOVA REGISTRAZIONE», il fornitore dovrà procedere alla compilazione del form *Dati di registrazione* in cui inserire i dati generali dell'Impresa (ad es. Ragione Sociale, Partita IVA, Riferimenti Utente, E-mail PEC). Al termine della compilazione di questa pagina l'utente riceverà una mail con le credenziali di accesso (username e password) che saranno successivamente abilitate.

7

I campi contrassegnati da \* sono obbligatori; pertanto la mancata compilazione non permette di accedere alla schermata successiva.

| Dati di registrazione                        |                  |                               |
|----------------------------------------------|------------------|-------------------------------|
| Informazioni sull'Azienda                    |                  | Salva Chiudi                  |
| * Nazione                                    | ITALIA           | Terreinata                    |
| * Ragione sociale (compresa forma giuridica) | Fornitore 1      | compilazione                  |
| ★ Forma giuridica                            | SpA 🗸            | del presente                  |
| * Codice Fiscale                             | 01255434261      | form, cliccare<br>su "Salva". |
| * Partita IVA                                | 01255434261      |                               |
| * Indirizzo                                  | Via XX Settembre |                               |
| * CAP                                        | 24121            |                               |
| * Comune                                     | Bergamo          |                               |
| * Provincia                                  | Bergamo          |                               |
| Sito Web                                     |                  |                               |
| Telefono (centralino)                        |                  |                               |
| Fax aziendale                                |                  |                               |

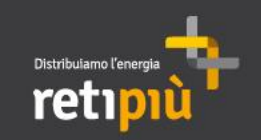

MANUALE OPERATIVO FORNITORI DEL PORTALE RETIPIUOPEN Compilazione dei dati di Registrazione dell'Azienda

Proseguire compilando il form *Dati di Registrazione Supplementari* e successivamente cliccare su «Salva e continua». Username e Password verranno abilitati un giorno lavorativo dopo il corretto completamento del processo di Registrazione.

| Dettaglio Dati di Registrazione Supplementari: Dati Supplementari Fornitore |                                                                                                    |                                                                                                    |  |  |  |
|-----------------------------------------------------------------------------|----------------------------------------------------------------------------------------------------|----------------------------------------------------------------------------------------------------|--|--|--|
| Salva e Continua          Salva e Continua         X Annulla                |                                                                                                    |                                                                                                    |  |  |  |
| C01_Dipendenti libro matricola                                              | * Indicare il numero di dipendenti registrati nel libro matricola                                                                                                    | 45 🗘 💙                                                                                                    |  |  |  |
| C02_Clienti principali ultimi tre anni                                      | ∗ Indicare i clienti principali degli ultimi tre anni                                                                                                    | AAAA 🗘 Caratteri disponibili 1996                                                                                                    |  |  |  |
| C03_Fatturato medio ultimi tre anni                                         | * Indicare il fatturato aziendale medio degli ultimi tre anni                                                                                                    | 350.000                                                                                                    |  |  |  |
| C04_Disponibilità a sottoscrivere<br>ordini aperti/accordo quadro           | * Siete disponibili a sottoscrivere eventuali ordini aperti/accordo quadro?                                                                                                    | $\checkmark$                                                                                                    |  |  |  |
| A_002 - Iscrizione CCIAA                                                    | Allegare la Visura Camerale e inserire la data di scadenza, se organismo non tenuto all'obbligo di<br>iscrizione in C.C.I.A.A dichiarazione del legale rappresentante con la quale si dichiara l'insussistenza del<br>suddetto obbligo di iscrizione (vedi art10.1 del Regolamento Retipiù) | KpiExportData_170414.xlsx (57 KB)           Image: Control of the system of the system of the |  |  |  |
| C05_rispondenza delle attività alle<br>specifiche di RetiPiù                | * Dichiara la rispondenza delle attività alle specifiche di RetiPiù                                                                                                    | si 🗸                                                                                                    |  |  |  |

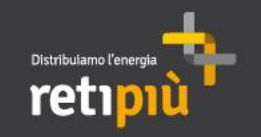

# MANUALE OPERATIVO FORNITORI DEL PORTALE RETIPIUOPEN Indice

| I   | Area Pubblica del Portale Retipiuopen | 3  |
|-----|---------------------------------------|----|
| Ш   | Registrazione al Portale              | 6  |
| III | Accesso al Portale                    | 10 |
| IV  | Modifica Dati aziendali e password    | 12 |
| V   | Processo di iscrizione all'Albo e SdQ | 17 |
| VI  | Eventi negoziali                      | 38 |
| VII | Creazione e gestione sottoutenza      | 56 |

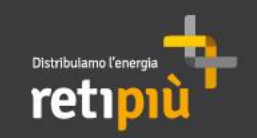

MANUALE OPERATIVO FORNITORI DEL PORTALE RETIPIUOPEN Accesso al Portale RetipiuOpen

Il portale di RetipiuOpen è accessibile al link **https://www.retipiuopen.it** Per accedere alla propria area riservata, inserire la propria *Username* e *Password* (1) e cliccare su «Entra» (2). In alternativa, effettuare una nuova registrazione cliccando su «Non sei ancora registrato?» (3)

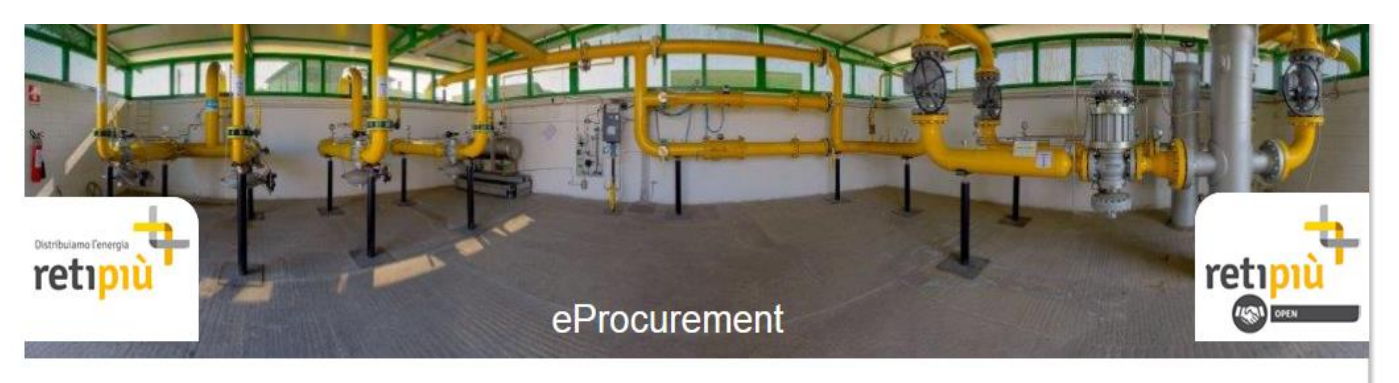

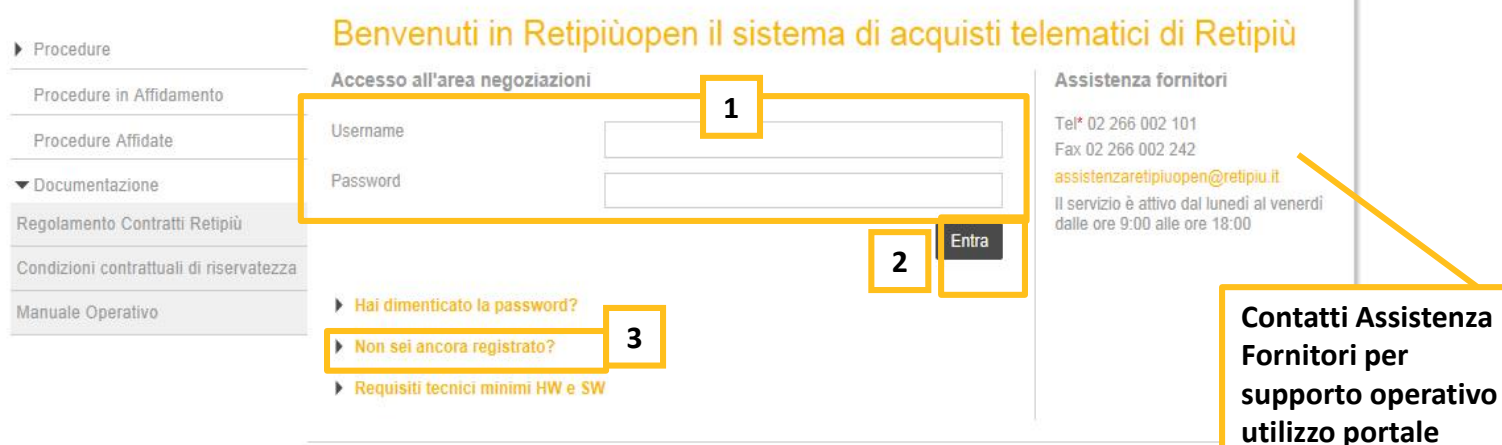

Retipiuopen

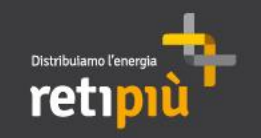

# MANUALE OPERATIVO FORNITORI DEL PORTALE RETIPIUOPEN Indice

| 1   | Area Pubblica del Portale Retipiuopen | 3  |
|-----|---------------------------------------|----|
| Ш   | Registrazione al Portale              | 6  |
| Ш   | Accesso al Portale                    | 10 |
| IV  | Modifica Dati aziendali e password    | 12 |
| V   | Processo di iscrizione all'Albo e SdQ | 17 |
| VI  | Eventi negoziali                      | 38 |
| VII | Creazione e gestione sottoutenza      | 56 |

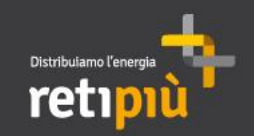

Per modificare le informazioni dell'utente registrato ed i «Dati di registrazione supplementari», dopo aver inserito Username e Password cliccare su Dati aziendali

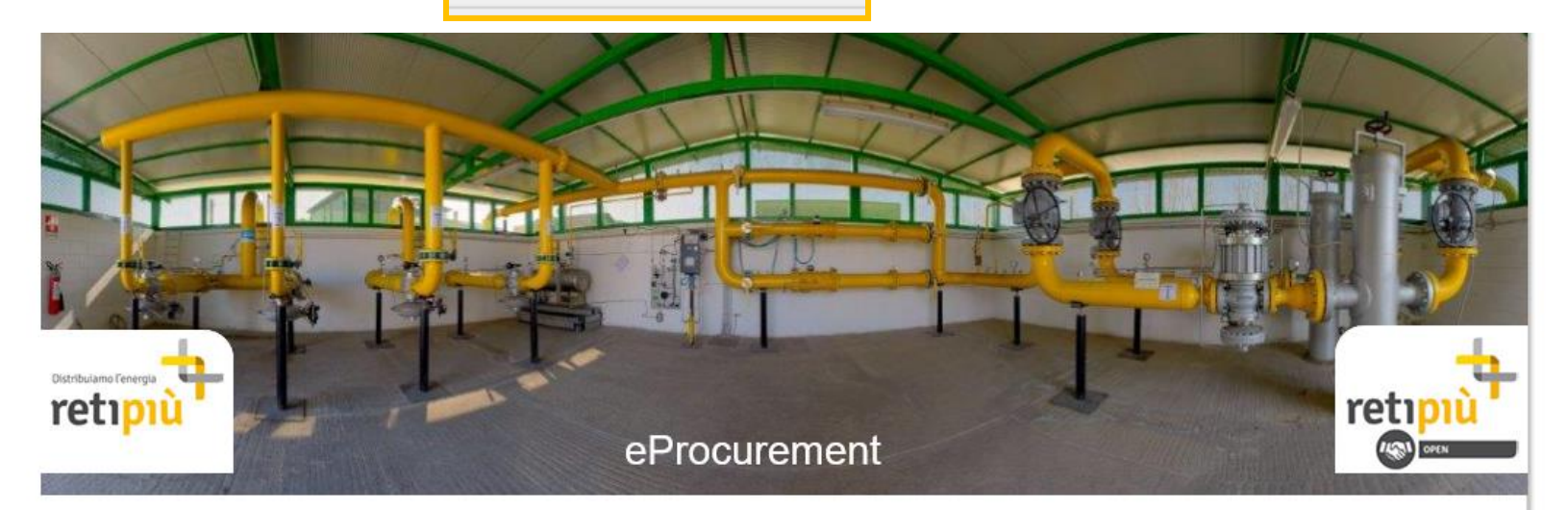

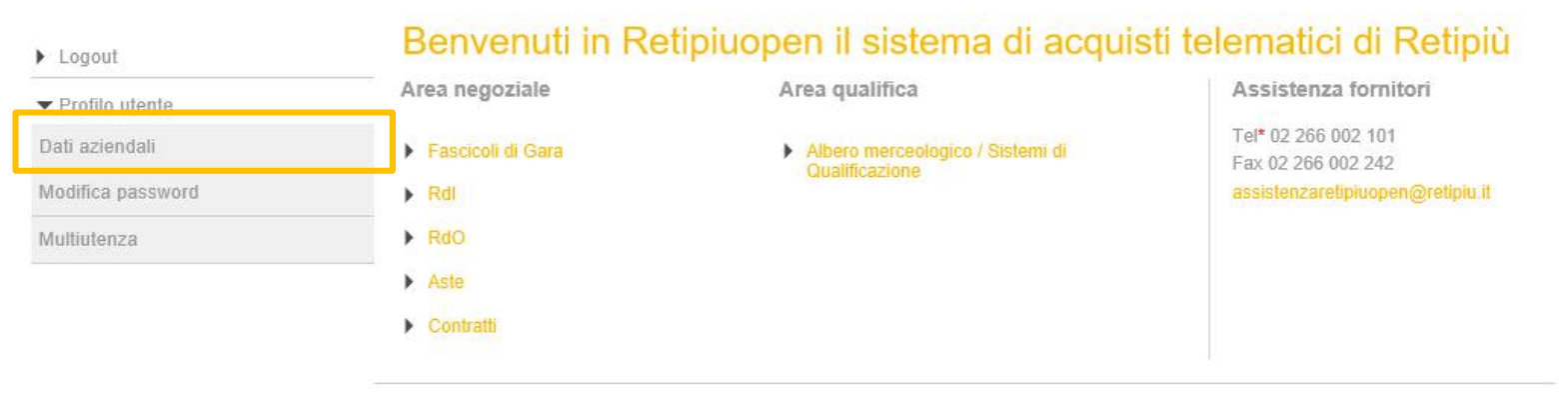

Powered by BravoSolution

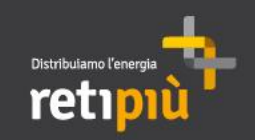

Proseguire cliccando su

Modifica , apportare le modifiche necessarie e infine cliccare su «Salva».

|                                            |                                          | Salva 🗙 Annulla |
|--------------------------------------------|------------------------------------------|-----------------|
| Informazioni sull'Azienda                  |                                          |                 |
| * Nazione                                  | ITALIA                                   |                 |
| Ragione sociale (compresa forma giuridica) | Prova 02                                 |                 |
| Forma giuridica                            | Forma giuridica non presente nella lista |                 |
| * Codice Fiscale                           | 09343231442                              |                 |
| * Partita IVA                              | 09343231442                              |                 |
| * Indirizzo                                | Piazza                                   |                 |
| * CAP                                      | 20900                                    |                 |
| * Comune                                   | Monza                                    |                 |
| * Provincia                                | Monza Brianza                            |                 |
| Sito Web                                   |                                          |                 |
| Telefono (centralino)                      |                                          |                 |
| Fax aziendale                              |                                          |                 |

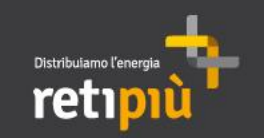

14

Per modificare le informazioni dell'utente registrato, dopo aver inserito *Username* e *Password*, cliccare su Profilo Utente Proseguire cliccando su Modifica, apportare le modifiche necessarie e infine cliccare su «Salva».

| Distribulamo Fenergia terreti interneti intern | 1                                     | Benvenuto Prova Due |
|----------------------------------------------------------------------------------------------------|---------------------------------------|---------------------|
| Dati di Registrazione Dati di Registrazione Supplem                                                                                                    | entari Stato Azienda Storico Risposte |                     |
| Informazioni Utente                                                                                                    |                                       | Salva 🗙 Annulla     |
| Titolo                                                                                                    | Sig.ra 🗸                              |                     |
| Cognome                                                                                                    | Due                                   |                     |
| Nome                                                                                                    | Prova                                 |                     |
| Indirizzo email Questo indirizzo verrà utilizzato per tutte le<br>comunicazioni. Si prega di indicare prima l'email PEC e a<br>seguire l'email normale. Si prega di utilizzare ";" (punto e<br>virgola) per separare gli indirizzi.                                                                                                    | c.cattaneo@bravosolution.com          |                     |
| * Telefono                                                                                                    | 039345676                             |                     |
| Numero Cellulare (si prega di inserire "+" "codice paese" e<br>"numero di cellulare" senza spazi)                                                                                                    |                                       |                     |
| Fax ufficio amministrazione                                                                                                    |                                       |                     |
| Unità Aziendale                                                                                                    |                                       |                     |
| Ruolo aziendale                                                                                                    | Titolare                              |                     |

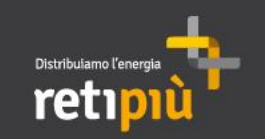

15

Per modificare le informazioni dell'utente registrato, dopo aver inserito *Username* e *Password*, cliccare su Profilo Utente Proseguire cliccando su password, settare la nuova password (1) e infine cliccare su «Salva» (2).

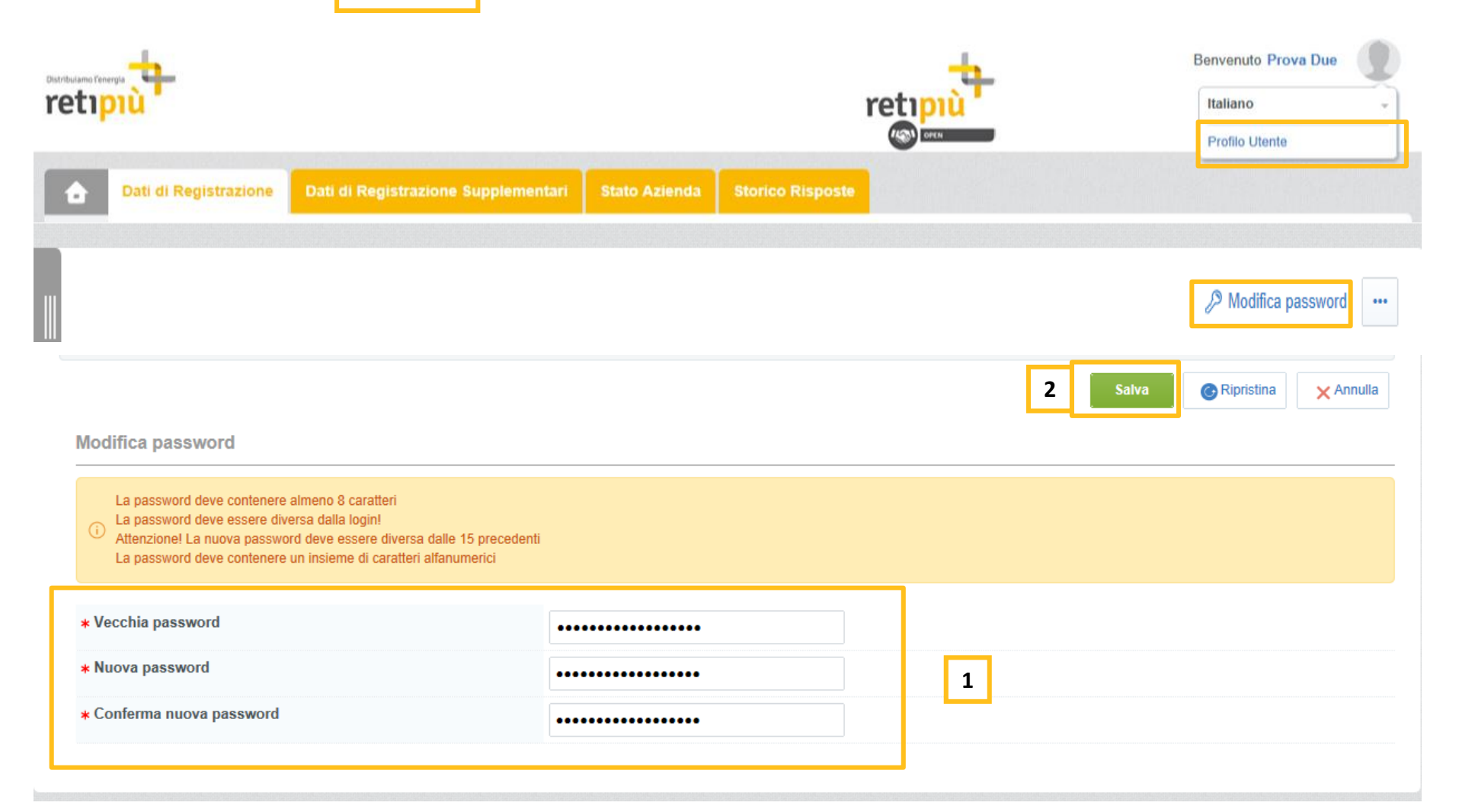

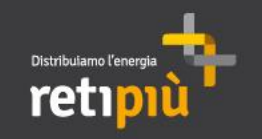

IV

V

VI

#### MANUALE OPERATIVO FORNITORI DEL PORTALE RETIPIUOPEN Indice

| Area Pubblica del Portale Retipiuopen | 3  |
|---------------------------------------|----|
| Registrazione al Portale              | 6  |
| Accesso al Portale                    | 10 |
| Modifica Dati aziendali e password    | 12 |
| Processo di iscrizione all'Albo e SdQ | 17 |
| Eventi negoziali                      | 38 |

| VII | Creazione e gestione sottoutenza |
|-----|----------------------------------|
|-----|----------------------------------|

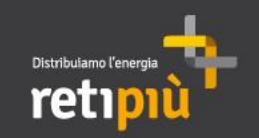

#### MANUALE OPERATIVO FORNITORI DEL PORTALE RETIPIUOPEN Classificazione all'Albo +SdQ

Ad ogni singolo accesso al Portale, il sistema presenta un pop-up con le indicazioni per l'iscrizione al nuovo «Albo+SdQ» le cui categorie merceologiche sono selezionabili in eVM2 – e-Vendor Management 2017. SI SEGNALA CHE NON E' PIU' POSSIBILE SELEZIONARE LE CATEGORIE MERCEOLOGICHE presenti in eVM - e-Vendor Management.

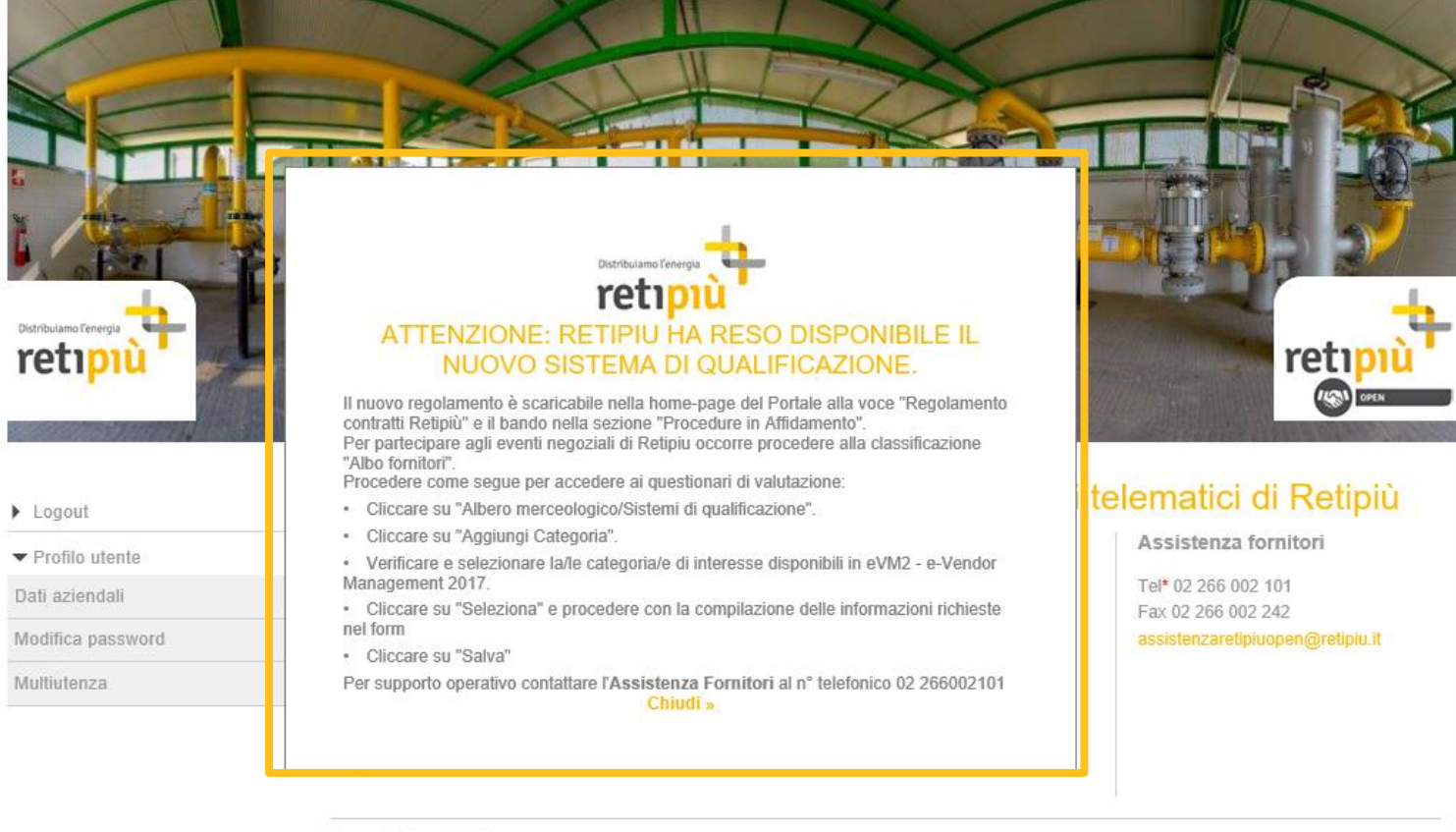

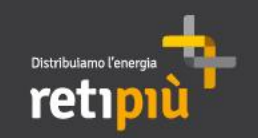

MANUALE OPERATIVO FORNITORI DEL PORTALE RETIPIUOPEN Classificazione all'Albo +SdQ

Ai fini dell'attivazione delle procedure di affidamento previste dall'art. 125 del Codice, RetiPiù istituisce il nuovo processo di iscrizione all' Albo Fornitori e al Sistema di Qualificazione. Per procedere con l'iscrizione all'Albo Fornitori cliccare su «Albero merceologico/ Sistemi di Qualificazione» dalla Second Home Page del Portale.

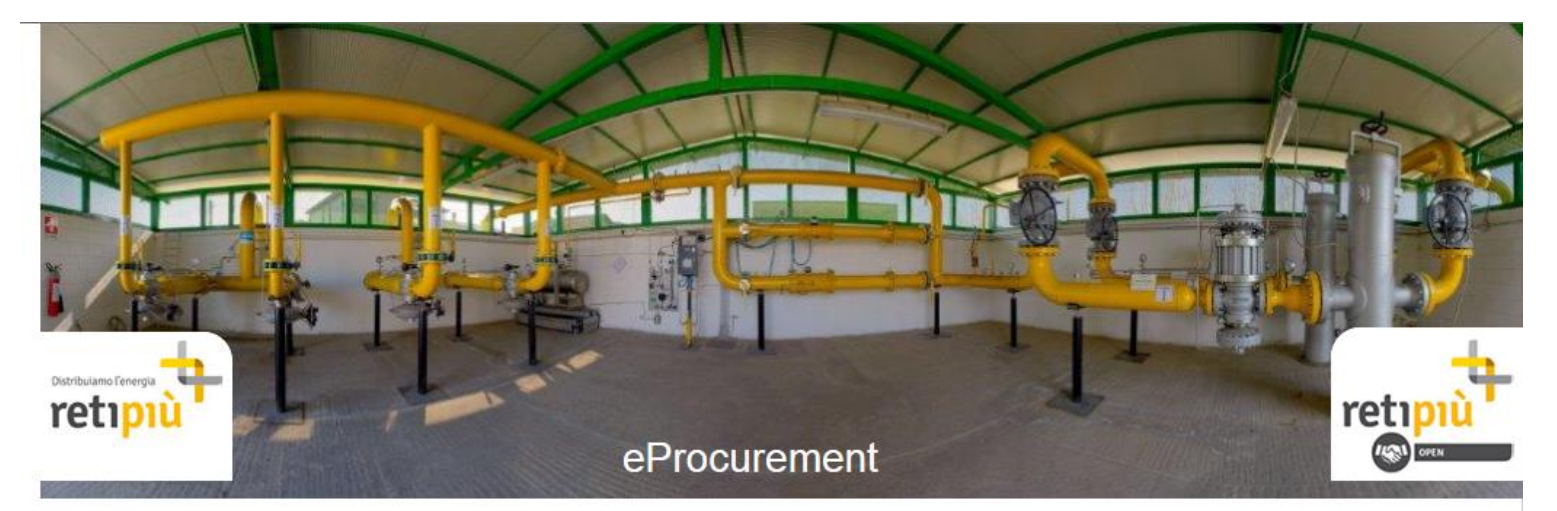

| ▶ Logout                                          | Benvenuti in Re   | tipiuopen il sistema di acquis   | ti telematici di Retipiu                  |
|---------------------------------------------------|-------------------|----------------------------------|-------------------------------------------|
| ▼ Profilo utente                                  | Area negoziale    | Area qualifica                   | Assistenza fornitori                      |
| Dati aziendali                                    | Fascicoli di Gara | Albero merceologico / Sistemi di | Tel* 02 266 002 101<br>Fax 02 266 002 242 |
| Modifica password                                 | ▶ Rdl             | Qualificazione                   | assistenzaretipiuopen@retipiu.it          |
| ati aziendali<br>Iodifica password<br>Iultiutenza | ► RdO             |                                  |                                           |
|                                                   | Aste              |                                  |                                           |
|                                                   | Contratti         |                                  |                                           |
|                                                   |                   |                                  |                                           |

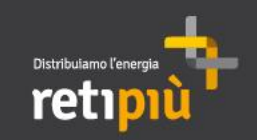

# Proseguire cliccando su «Aggiungi Categoria»

| 6 |                               | ᡖ Aggiungi Categoria |  |
|---|-------------------------------|----------------------|--|
|   | Seleziona un Filtro           |                      |  |
| P | Nessuna Categoria da mostrare |                      |  |
|   |                               |                      |  |

# Successivamente sulla freccia posta in corrispondenza di «eVM –e-Vendor Management»

| Navigazione Albero                                                                                                    |                                                               |
|----------------------------------------------------------------------------------------------------|---------------------------------------------------------------|
|                                                                                                    | Conferma Selezione Corrente X Annulla                         |
| Ricerca Testo Cerca                                                                                                    |                                                               |
| Deseleziona Tutti                                                                                                    | <ul> <li>Mostra solo i valori selezionati</li> <li></li></ul> |
| Categorie (prodotti selezionati: 0) Categorie (prodotti selezionati: 0) Categorie (prodotti seleziona |                                                               |

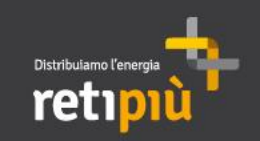

A seguire sulla freccia posta in corrispondenza di **«00000000 – 0 Albo Fornitori ed SdQ»** per poter visualizzare la struttura secondo cui sono raggruppate le categorie merceologiche da selezionare (di cui proponiamo un estratto).

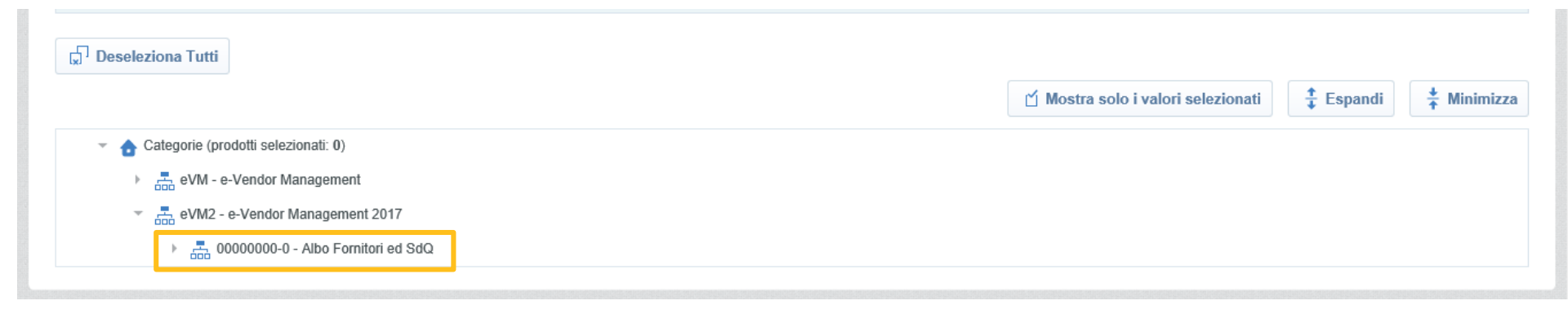

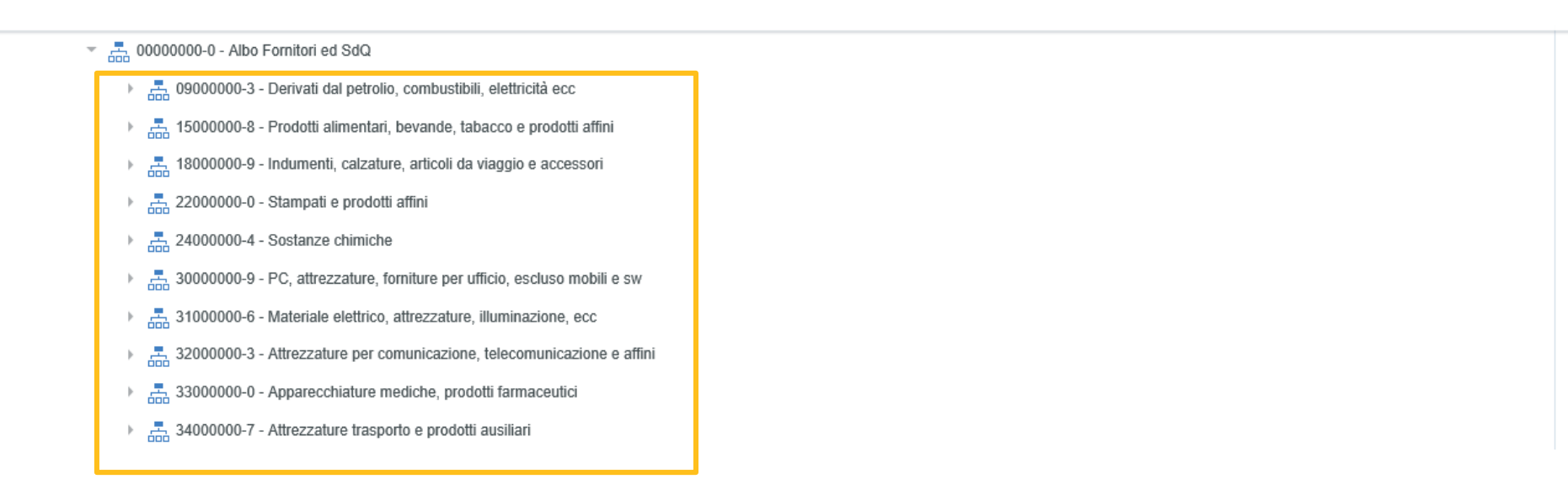

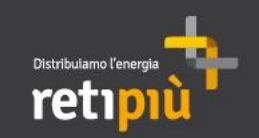

Cliccare, ad esempio, sulla freccia posta in corrispondenza di 0900000-3 per poter espandere ulteriormente l'Albero delle categorie.

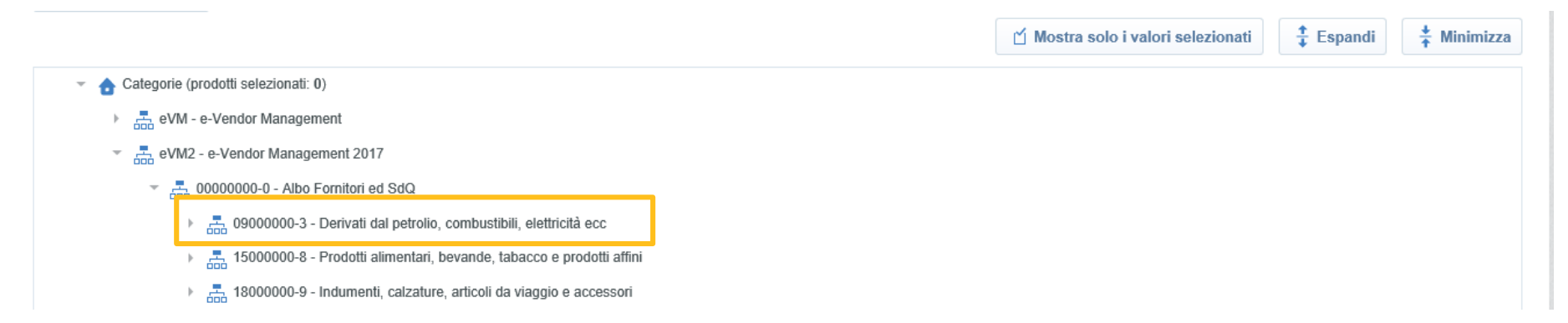

Cliccare infine, ad esempio, sulla freccia posta in corrispondenza di 09100000-0 oppure 09200000-1 per poter visualizzare le categorie merceologiche da selezionare.

| <ul> <li>Categorie</li> </ul>      | (prodotti selezionati: 0)                                              |  |
|------------------------------------|------------------------------------------------------------------------|--|
| ► 🚣 eVN                            | - e-Vendor Management                                                  |  |
| eVM2 - e-Vendor Management 2017    |                                                                        |  |
| -                                  | 3 0000000-0 - Albo Fornitori ed SdQ                                    |  |
|                                    | Bolo 0900000-3 - Derivati dal petrolio, combustibili, elettricità ecc  |  |
| - 🔁 09100000-0 - Combustibili      |                                                                        |  |
|                                    | O9120000-6 - Combustibili gassosi                                      |  |
| O9130000-9 - Petrolio e distillati |                                                                        |  |
|                                    | 👻 📇 09200000-1 - Prodotti derivati da petrolio, carbone e oli          |  |
|                                    | 🔲 ♀ 09210000-4 - Preparati lubrificanti                                |  |
|                                    | 👻 🚠 09300000-2 - Elettricità, riscaldamento, energia solare e nucleare |  |
|                                    | O9310000-5 - Elettricità                                               |  |
|                                    |                                                                        |  |

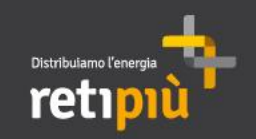

Contrassegnare quindi una o più categorie merceologiche per cui si vuole effettuare la classificazione (1) e cliccare «Conferma selezione Corrente» (2).

|                                                                                                    | 🖞 Mostra solo i valori | Conferma Selezione Corrente | × Annulla |
|----------------------------------------------------------------------------------------------------|------------------------|-----------------------------|-----------|
| 👻 🏠 Categorie (prodotti selezionati: 3)                                                                                                    |                        |                             | 2         |
| ▶ 📇 eVM - e-Vendor Management                                                                                                    |                        |                             |           |
| v 🛱 eVM2 - e-Vendor Management 2017                                                                                                    |                        |                             |           |
| O000000-0 - Albo Fornitori ed SdQ     O     O |                        |                             |           |
| 👻 📇 09000000-3 - Derivati dal petrolio, combustibili, elettricità ecc                                                                                                    |                        |                             |           |
| • P100000-0 - Combustibili                                                                                                    |                        |                             |           |
| 🔽 💡 09120000-6 - Combustibili gassosi                                                                                                    |                        |                             |           |
| O9130000-9 - Petrolio e distillati                                                                                                    |                        |                             |           |
| 1 v 📑 09200000-1 - Prodotti derivati da petrolio, carbone e oli                                                                                                    |                        |                             |           |
| 🕒 🖓 09210000-4 - Preparati lubrificanti                                                                                                    |                        |                             |           |
| 👻 🚊 09300000-2 - Elettricità, riscaldamento, energia solare e nucleare                                                                                                    |                        |                             |           |
| 90310000-5 - Elettricità                                                                                                    |                        |                             |           |
| ▶ 🚠 15000000-8 - Prodotti alimentari, bevande, tabacco e prodotti affini                                                                                                    |                        |                             |           |
| 🕨 🚠 18000000-9 - Indumenti, calzature, articoli da viaggio e accessori                                                                                                    |                        |                             |           |
| ▶ 📇 22000000-0 - Stampati e prodotti affini                                                                                                    |                        |                             |           |
| ▶ 📇 24000000-4 - Sostanze chimiche                                                                                                    |                        |                             |           |
| ▹ 📇 30000000-9 - PC, attrezzature, forniture per ufficio, escluso mobili e sw                                                                                                    |                        |                             |           |
| ▶ 📇 31000000-6 - Materiale elettrico, attrezzature, illuminazione, ecc                                                                                                    |                        |                             |           |
|                                                                                                    |                        |                             |           |

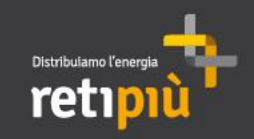

In alternativa, per l'individuazione delle categorie merceologiche di proprio interesse, è possibile inoltre, utilizzare il filtro di ricerca inserendo nel campo «Ricerca testo» la descrizione della categoria (1) e cliccando poi su «Cerca» (2).

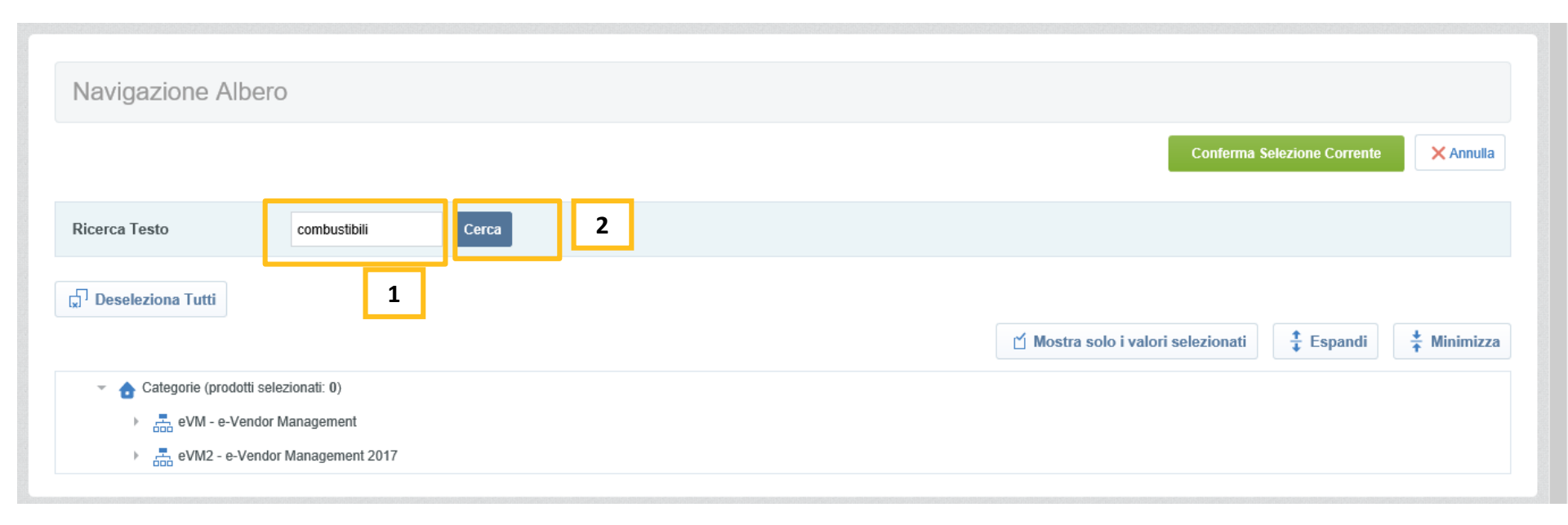

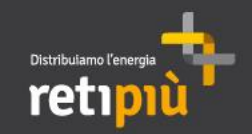

Il sistema evidenzierà in giallo le categorie merceologiche contenenti la parola inserita nel filtro di ricerca. Anche in questo caso è necessario contrassegnare una o più categorie per cui si vuole effettuare la classificazione (3) e cliccare «Conferma Selezione Corrente» (4).

|                                                                                                    | Conferma Selezione Corrente                                                                         |
|----------------------------------------------------------------------------------------------------|----------------------------------------------------------------------------------------------------|
| Ricerca Testo combustibili Cerca                                                                                                    | 4                                                                                                   |
| Deseleziona Tutti                                                                                                    | <ul> <li>Mostra solo i valori selezionati</li> <li> <sup>↑</sup>/<sub>↓</sub> Espandi   </li> </ul> |
| Categorie (prodotti selezionati: 1)                                                                                                    |                                                                                                    |
| <ul> <li>✓ 📇 evm - e-vendor Management</li> <li>✓ 📇 A - Albo Fornitori</li> <li>✓ 📇 A01 - Forniture Materiali e Attrezzature</li> </ul>                                            | ATTENZIONE: Si ricorda che le categorie<br>merceologiche in eVM-e-Vendor Management                 |
| <ul> <li>M06 - Prodotti chimici e petroliferi</li> <li>M06.06 - Combustibili (non per produzione energia elettrica o calore)</li> <li>M06.07 - e-Vendor Management 2017</li> </ul> | OGGETTO DI QUALIFICA. PER ESSERE ISCRITTI<br>ALL'ALBO FORNITORI E' NECESSARIO SELEZIONARE           |
| <ul> <li>B 0000000-0 - Albo Fornitori ed SdQ</li> <li>B 09000000-3 - Derivati dal petrolio, combustibili, elettricità ecc</li> </ul>                                               | LE CATEGORIE MERCEOLOGICHE PRESENTI IN<br>eVM-e-Vendor Management 2017                              |
| <ul> <li>✓ 📅 09100000-0 - Combustibili</li> <li>3</li> <li>✓ ♀ 09120000-6 - Combustibili gassosi</li> </ul>                                                                        |                                                                                                    |

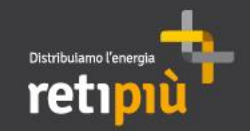

Dopo aver selezionato le categorie merceologiche, il sistema permetterà di visualizzare il questionari associati. Da questo momento è possibile iniziare la compilazione delle domande.

Si segnala che è possibile compilare i questionari in momenti distinti e che **i campi contrassegnati da \* sono obbligatori.** Per salvare e mantenere le informazioni inserite cliccare «Salva».

# SI SEGNALA CHE E' OPPORTUNO RISPONDERE A TUTTE LE DOMANDE, ANCHE SE NON OBBLIGATORIE, IN QUANTO ANCHE A QUESTE E' ASSOCIATO UN PUNTEGGIO

| Categorie selezionate nella Pagina Precedente |                                                                                                    |                                                                                                    |                                                      |       |           |  |  |
|-----------------------------------------------|----------------------------------------------------------------------------------------------------|----------------------------------------------------------------------------------------------------|------------------------------------------------------|-------|-----------|--|--|
|                                               |                                                                                                    |                                                                                                    |                                                      | Salva | × Annulla |  |  |
| -/4                                           | egare in ile in tornato .xtrir e .put innie                                                                                                    | ан анунаттепне пеут арроян баттрі ргеспоровн ті циевно циевнопапо.                                                                                                    |                                                      |       |           |  |  |
|                                               | Titolo                                                                                                    | Descrizione                                                                                                    | Risposta                                             |       |           |  |  |
| 1                                             | AB01_Impegno al rispetto delle<br>prescrizioni ai dettami del D.Igs<br>81/08                                                                                                    | L'operatore economico dichiara di impegnarsi al rispetto delle prescrizioni di<br>cui al D.lgs 81/08 smi in materia di prevenzione e protezione dei lavoratori.<br>Selezionare 'Si' per confermare la dichiarazione.  | □Sì                                                  |       |           |  |  |
| 2                                             | AB02_DGUEe Operatore<br>economico formato PDF                                                                                                    | ★ Allegare nel presente parametro file di elaborazione del DGUEe del fornitore<br>in formato pdf, file espd-response.pdf, firmato digitalmente dal Legale<br>Rappresentante o procuratore                             | C + Clicca per allegare un file Firmato Digitalmente |       | \$        |  |  |
| 3                                             | AB03_DGUEe Operatore<br>economico formato xml                                                                                                    | <ul> <li>Cccorre allegare nel presente parametro file di elaborazione del DGUEe del<br/>fornitore in formato xml, file espd-response.xml, firmato digitalmente dal Legale<br/>Rappresentante o procuratore</li> </ul> | Cicca per allegare un file Firmato Digitalmente      |       | 0         |  |  |
| 4                                             | AB04_Modalità di candidatura da parte del Fornitore * Selezionare, tra quelle in elenco, la modalità di candidatura. All'atto della selezione, per l'opzione diversa da "impresa singola" il sistema proporrà la sezione dedicata da compilare. |                                                                                                    |                                                      |       |           |  |  |
| Nor                                           | Nome Form: 00000002-01_CAPACITA' TECNICO-PROFESSIONALI                                                                                                    |                                                                                                    |                                                      |       |           |  |  |
| 00                                            | 00002-01_CERTIFICAZIONIV                                                                                                    | ALUTAZIONE COMMERCIALE CERTIFICAZIONI E AUTORIZZAZI                                                                                                    | ІИС                                                  |       |           |  |  |
|                                               | Titolo                                                                                                    | Descrizione                                                                                                    | Risposta                                             |       |           |  |  |

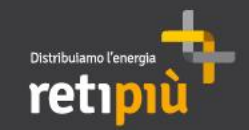

Il sistema segnalerà, tramite un pop up, il mancato inserimento delle risposte alle domande contrassegnate dall'asterisco rosso (\*). Sarà quindi possibile decidere se completare l'inserimento cliccando «Completa Form Corrente» oppure abbandonare la compilazione cliccando «Salva tutto e completa in seguito». Solo al completamento di tutti i campi obbligatori contrassegnati da \* RetiPiù procederà con l'analisi dei dati inseriti. SI RICORDA CHE E' OPPORTUNO RISPONDERE A TUTTE LE DOMANDE, ANCHE SE NON OBBLIGATORIE, IN QUANTO ANCHE A QUESTE E' ASSOCIATO UN PUNTEGGIO

| Nome Form: 000000001-01_QUEST                                                                                                    |                                                                                                    | Salva X Annulla                            |
|----------------------------------------------------------------------------------------------------|----------------------------------------------------------------------------------------------------|--------------------------------------------|
| 0000001-01_QUESTIONARIO GEN<br>Il DGUEe è uno strumento che agevola la<br>a disposizione un sito al seguente Link:                                                                                                    | Revenue de la contiene i campi obbligatori mancanti. Senza le risposte a questi campi la Classificazione non sarà completa.                                                                                                    | prese-fornitori. La Comunità Europea mette |
| nups://ec.europa.eu/tools/espd?lang=u#<br>ove è possibile elaborare il file contente tutte<br>Retipiù rende disponibile il file "espd-reques<br>del Portale.<br>Il file va scaricato da parte del partecipante<br>https://ec.europa.eu/tools/espd?lang=it#<br>Retipiù rende disponibile anche il file "espd- | Verifica i seguenti campi:         - Campo Obbligatorio mancante: AB01_Impegno al rispetto delle prescrizioni ai dettami del D.lgs 81V08         - Campo Obbligatorio mancante: AB02_DGUEe Operatore economico formato PDF         - Campo Obbligatorio mancante: AB03_DGUEe Operatore economico formato xml         - Campo Obbligatorio mancante: AB04_Modalità di candidatura da parte del Fornitore         (i)       - Campo Obbligatorio mancante: D01_ UNI CEI ISO 9000         - Campo Obbligatorio mancante: D02_ UNI ISO 14001         - Campo Obbligatorio mancante: D03_ UNI CEI EN ISO 50001 o UNI CEI 11352         - Campo Obbligatorio mancante: D04_ BS OHSAS 18000         - Campo Obbligatorio mancante: D05_ SA 8000         - Campo Obbligatorio mancante: D06_D.Lgs 231V2001 | a pagina è raggiungibile dalla Home-Page   |
| Previo accesso al sito al Link:                                                                                                    | Altri errori non elencati                                                                                                    |                                            |
| https://ec.europa.eu/tools/espd?lang=it#<br>il Fornitore provvederà a:<br>-caricare il file "espd-request.xml" fornito da<br>-integrare le informazioni compilando ogni c<br>-Allegare il file in formato .xml e .pdf firmati d                                                                              | ецини,<br>про utilizzando il servizio offerto dal sito.<br>gitalmente negli appositi campi predisposti in questo questionario.                                                                                                    |                                            |
| Titolo Descri                                                                                                    | one Risposta                                                                                                    |                                            |

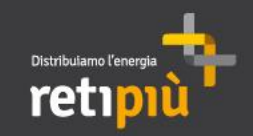

MANUALE OPERATIVO FORNITORI DEL PORTALE RETIPIUOPEN Individuazione/Classificazione su Categorie dell'Albo+SdQ

Il corretto salvataggio delle categorie merceologiche selezionate viene segnalato tramite un pop up di avviso.

|       | Mie Categorie                                     | ſ                        | Messaggio dalla pagina Web X            | 🚠 Aggiungi Categoria 🛛 🚥 |
|-------|---------------------------------------------------|--------------------------|-----------------------------------------|--------------------------|
| 1     | Inserisci Filtro (digita per iniziare la ricerca) | *                        | - Classificazione salvata con successo! |                          |
|       | Codice Categoria                                  | Nome Categoria           | ОК                                      | Stato Completamento      |
|       | 1 09120000-6                                      | Combustibili gassosi     | 23/11/2017 13:17:25                     | ₿ <sup>®</sup>           |
|       | 2 1580000-6a                                      | Prodotti alimentari vari | 23/11/2017 13:18:53                     | ₿ <sup>®</sup>           |
|       | Totale 2                                          |                          |                                         | Pagina 1 di 1            |
|       |                                                   |                          |                                         |                          |
| ~ COF | PYRIGHT 2000 - 2017 BRAVOSOLUTION ~               |                          |                                         | ^ aito                   |

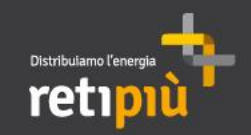

Dopo aver effettuato l'accesso al Portale con la propria username e password ed aver cliccato sul link «Albero merceologico/Sistemi di qualificazione», cliccare sulla riga della categoria merceologica con i dati obbligatori incompleti per finalizzare il completamento del/dei questionari delle categorie selezionate per l'iscrizione all'Albo+SdQ in un momento successivo.

L'icona 👔 indica che i dati obbligatori per la singola categoria merceologica selezionata non sono completi

|    |                                                   |                          |                     |                     | 🖶 Aggiungi Categoria | ••• |
|----|---------------------------------------------------|--------------------------|---------------------|---------------------|----------------------|-----|
| N  | /lie Categorie                                    |                          |                     |                     |                      |     |
| h  | serisci Filtro (digita per iniziare la ricerca) 😽 |                          |                     |                     |                      |     |
|    | Codice Categoria                                  | Nome Categoria           | Classificato su     | Stato Completamento |                      |     |
| 1  | 09120000-6                                        | Combustibili gassosi     | 23/11/2017 13:17:25 | <b>B</b>            |                      |     |
| 2  | 15800000-6a                                       | Prodotti alimentari vari | 23/11/2017 13:18:53 | ₿¥                  |                      |     |
| То | tale 2                                            |                          |                     |                     | Pagina 1 di 1        | I   |
|    |                                                   |                          |                     |                     |                      |     |

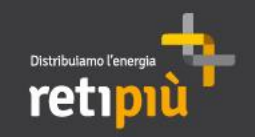

MANUALE OPERATIVO FORNITORI DEL PORTALE RETIPIUOPEN Completamento classificazione su Categorie dell'Albo +SdQ

Proseguire cliccando su

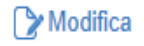

# compilare i campi incompleti e infine cliccare su «Salva».

| C | las<br>TEI | ssificazione: > >e-Vendor<br>NZIONE. SI SEGNALA C                            | r Management 2017>Albo Fornitori ed SdQ>Derivati da<br>CHE E' OPPORTUNO RISPONDERE A TUTTE LE DOI                                                                                                    | al petrolio, combustibili, elettricità ecc>Co…<br>MANDE. ANCHE SE NON OBBLIGATORIE |       |           |
|---|------------|------------------------------------------------------------------------------|----------------------------------------------------------------------------------------------------|------------------------------------------------------------------------------------|-------|-----------|
|   |            | Titolo                                                                       | Descrizione                                                                                                    | Risposta                                                                           | Salva | × Annulla |
|   | 1          | AB01_Impegno al rispetto delle<br>prescrizioni ai dettami del D.Igs<br>81/08 | L'operatore economico dichiara di impegnarsi al rispetto delle prescrizioni di<br>cui al D.lgs 81/08 smi in materia di prevenzione e protezione dei lavoratori.<br>Selezionare 'Si' per confermare la dichiarazione. | □ Sì                                                                               |       |           |
|   | 2          | AB02_DGUEe Operatore<br>economico formato PDF                                | * Allegare nel presente parametro file di elaborazione del DGUEe del fornitore<br>in formato pdf, file espd-response.pdf, firmato digitalmente dal Legale<br>Rappresentante o procuratore                            | C + Clicca per allegare un file Firmato Digitalmente                               |       |           |
|   | 3          | AB03_DGUEe Operatore<br>economico formato xml                                | * Occorre allegare nel presente parametro file di elaborazione del DGUEe del<br>fornitore in formato xml, file espd-response.xml, firmato digitalmente dal Legale<br>Rappresentante o procuratore                    | C + Clicca per allegare un file Firmato Digitalmente                               |       | 0         |
|   | 4          | AB04_Modalità di candidatura da<br>parte del Fornitore                       | * Selezionare, tra quelle in elenco, la modalità di candidatura. All'atto della<br>selezione, per l'opzione diversa da "impresa singola" il sistema proporrà la<br>sezione dedicata da compilare.                    | ~                                                                                  |       |           |

#### Nome Form: 00000002-01\_CAPACITA' TECNICO-PROFESSIONALI

| 000 | 0000002-01_CERTIFICAZIONIVALUTAZIONE COMMERCIALE CERTIFICAZIONI E AUTORIZZAZIONI |                                                                            |                               |  |  |  |  |
|-----|----------------------------------------------------------------------------------|----------------------------------------------------------------------------|-------------------------------|--|--|--|--|
|     | Titolo                                                                           | Descrizione                                                                | Risposta                      |  |  |  |  |
| 1   | D01_UNI CEI ISO 9000                                                             | * Avete un sistema di gestione della qualità certificato UNI CEI ISO 9000? |                               |  |  |  |  |
|     |                                                                                  |                                                                            | L Clicce per ellegere un file |  |  |  |  |

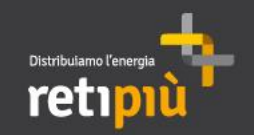

Si rammenta che solo al completamento di tutti i campi obbligatori contrassegnati da \* (asterisco rosso), RetiPiù procederà con l'analisi dei inseriti **MA** che è opportuno rispondere a tutte le domande, anche se non obbligatorie, in quanto anche a queste è associato un punteggio.

è l'icona che permette di verificare che i campi obbligatori siano compilati al 100%

|       |                                                  |                          |                     |                     | Aggiungi Categoria |
|-------|--------------------------------------------------|--------------------------|---------------------|---------------------|--------------------|
| ſ     | Vie Categorie                                    |                          |                     |                     |                    |
| 1     | nserisci Filtro (digita per iniziare la ricerca) | *                        |                     |                     |                    |
|       | Codice Categoria                                 | Nome Categoria           | Classificato su     | Stato Completamento |                    |
| 1     | 09120000-6                                       | Combustibili gassosi     | 23/11/2017 13:17:25 | ₿ <b>x</b>          |                    |
| 2     | 15800000-6a                                      | Prodotti alimentari vari | 23/11/2017 13:18:53 | ₿ <b>¥</b>          |                    |
| Т     | otale 2                                          |                          |                     |                     | Pagina 1 di 1      |
|       |                                                  |                          |                     |                     |                    |
| OPYRI | GHT 2000 - 2017 BRAVOSOLUTION ~                  |                          |                     |                     |                    |

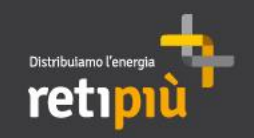

MANUALE OPERATIVO FORNITORI DEL PORTALE RETIPIUOPEN Completamento classificazione su Categorie dell'Albo +SdQ

Solo al termine della valutazione svolta, il fornitore potrà verificare a video lo «Stato di Valutazione».

|                     |                                 |                          |                     |                   | 🚠 Aggiungi Categoria 🛛 🚥 |
|---------------------|---------------------------------|--------------------------|---------------------|-------------------|--------------------------|
| Mie Cate            | egorie                          |                          |                     |                   |                          |
| Inserisci Filtro (d | ligita per iniziare la ricerca) | *                        | ſ                   |                   |                          |
| Codice C            | ategoria                        | Nome Categoria           | Classificato su     | Stato Valutazione | Stato Completamento      |
| 1 09120000          | )-6                             | Combustibili gassosi     | 23/11/2017 13:17:25 | Qualificato       | C.                       |
| 2 15800000          | )-6a                            | Prodotti alimentari vari | 23/11/2017 13:18:53 | Qualificato       | ₿ <b>X</b>               |
| Totale 2            |                                 |                          |                     |                   | Pagina 1 di 1            |
|                     |                                 |                          |                     |                   |                          |
| OPYRIGHT 2000 - 201 | 17 BRAVOSOLUTION ~              |                          |                     |                   |                          |

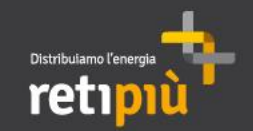

E' possibile accedere alla sezione «Scorecard» per poter visualizzare il punteggio conseguito per singola divisione merceologica aprendo il menù posto sulla sinistra dello schermo. Cliccare «Mia Azienda», successivamente «Scorecard» ed infine «Scorecard Valutazioni d Categoria».

| â                                       | Menu              | Azienda Scorecard Valutazioni di C | ategoria Scorecar   | rd Contratto        |                                  |                  |        |
|-----------------------------------------|-------------------|------------------------------------|---------------------|---------------------|----------------------------------|------------------|--------|
|                                         | Cruscotto         | arca) 😽                            |                     |                     |                                  |                  |        |
| *                                       | Fascicoli di Gara | ne Nome Azienda Tra                | rend Punteggio      | Punteggio Obiettivo | Media Valutazioni ultimi 12 Mesi | Data Chiusa      | •      |
| 俞                                       | Mia Azienda       | Profilo Azienda                    | ) 37                | 100                 | 37                               | 13/11/2017 18:00 |        |
|                                         |                   | Mie Categorie                      | 37                  | 100                 | 37                               | 13/11/2017 18:00 |        |
|                                         | Gestione Utenti   | Scorecard >                        |                     |                     |                                  | Pagina 1 di 1    |        |
|                                         |                   |                                    | Scorecard Azienda   |                     |                                  |                  |        |
| ~ COPYRIGHT 2000 - 2017 BRAVOSOLUTION ~ |                   |                                    | Scorecard Valutazio | oni di Categoria    |                                  |                  | ^ alto |
|                                         |                   |                                    | Scorecard Contratto |                     |                                  |                  |        |

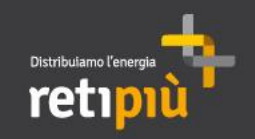

Completato il processo di Qualifica, potrà accedere in qualsiasi momento al Portale per verificare il punteggio associato alla scorecard di categoria (SC).

| ÷            | Survey In Corso         | Scorecard Azienda           | Scorecard Valutazio | ni di Catego | ria Scored | ard Contratto               |                                              |                  |
|--------------|-------------------------|-----------------------------|---------------------|--------------|------------|-----------------------------|----------------------------------------------|------------------|
|              | Inserisci Filtro (digit | la per iniziare la ricerca) | *                   |              |            | selezionare<br>visualizzarn | la Scorecard di proprio inte<br>e i dettagli | resse per        |
| 1            | Denominaz               | ione Valutazione            | Nome Azienda        | Trend        | Punteggio  | Punteggio Obiettivo         | Media Valutazioni ultimi 12 Mesi             | Data Chiusa      |
| <b>a</b> t ( | 1 44000000-0            |                             | Admin RetiPiù       | ۲            | 37         | 100                         | 37                                           | 13/11/2017 18:00 |
| <u>""</u>    | 2 4200000-6             | ;                           | Admin RetiPiù       | ۲            | 37         | 100                         | 37                                           | 13/11/2017 18:00 |
|              | Totale 2                |                             |                     |              |            |                             |                                              | Pagina 1 di 1    |

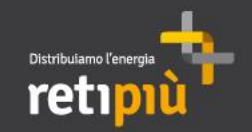

Cliccando «Form Scorecard» all'interno della Scorecard Valutazione di categoria è possibile verificare il punteggio attribuito alle risposte inserite in fase di candidatura all'Albo+SdQ. (1)

Cliccando i comandi «Valutazione precedente»/ «Prima valutazione» è possibile verificare il punteggio delle valutazioni dei mesi precedenti.(2)

Cliccando sul comando [...] si scopre il comando «Report per Stampa» che permette di effettuare il download in PDF oppure di stampare il form della valutazione.

| ┝── Torna alla Lista                                                                                                    | 2                    | ••• |
|----------------------------------------------------------------------------------------------------|----------------------|-----|
| <ul> <li>Scorecard Valutazione di Categoria per: 4200000-6</li> <li>Azienda Buyer: Admin RetiPiù</li> <li>Periodo di Riferimento: 2017 - Novembre, Chiusa il: 13/11/2017 18:00</li> <li>Responsabile Attuale Scorecard: . Admin</li> </ul> | 3 🖶 Report per Stamp | a 🖻 |
| Dettagli     Messaggi (Non Letti 0)       Configurazione     Form Scorecard       1                                                                                                    |                      |     |

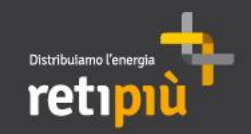

E' possibile accedere alla sezione «Scorecard» per poter visualizzare il punteggio attribuito a livello di «Azienda» (SCC). Aprendo il menù posto sulla sinistra dello schermo. Cliccare «Mia Azienda», successivamente «Scorecard» ed infine «Scorecard Azienda».

| ĉ                                       | Menu              |                   |                                    |        |                     | 📇 Aggiungi Categoria 🛛 🚥 |
|-----------------------------------------|-------------------|-------------------|------------------------------------|--------|---------------------|--------------------------|
|                                         | Cruscotto         |                   |                                    |        |                     |                          |
| -                                       | Fascicoli di Gara |                   |                                    |        |                     |                          |
|                                         | Mia Azienda >     | Profilo Azienda   | Classificato                       | u      | Stato Completamento |                          |
|                                         | Gestione Utenti   | Mie Categorie     | 23/11/2017 13                      | :17:25 | B.                  |                          |
|                                         |                   | Scorecard >       | Survey In Corso                    |        | e s                 |                          |
| Totale 2                                |                   | Scorecard Azienda |                                    |        | Pagina 1 di 1       |                          |
|                                         |                   |                   | Scorecard Valutazioni di Categoria |        |                     |                          |
| ~ COPYRIGHT 2000 - 2017 BRAVOSOLUTION ~ |                   |                   | Scorecard Contratto                |        |                     | ^ alto                   |

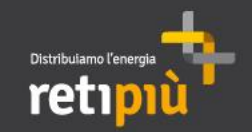

Cliccando «Form Scorecard» all'interno della Scorecard Valutazione di categoria è possibile verificare il punteggio attribuito alla propria Azienda (SCC). (1)

Cliccando i comandi «Valutazione precedente»/ «Prima valutazione» è possibile verificare il punteggio delle valutazioni dei mesi precedenti.(2)

Cliccando sul comando [...] si scopre il comando «Report per Stampa» che permette di effettuare il download in PDF oppure di stampare il form della valutazione.

| ← Torna alla Lista                                                                                                    | 2 《 Prima Valutazione 〈 Valutazione Precedente ···· |
|----------------------------------------------------------------------------------------------------|-----------------------------------------------------|
| <ul> <li>Azienda Buyer: Admin RetiPiù</li> <li>Periodo di Riferimento: 2017 - Novembre, Chiusa il: 13/11/2017 12:00</li> <li>Responsabile Attuale Scorecard: . Admin</li> </ul> | 3 🖥 Report per Stampa 🖻                             |
| Dettagli     Messaggi (Non Letti 0)       Configurazione     Form Scorecard       1                                                                                             |                                                     |
| Form Scorecard Aggiornamento Valori Parametri d'Origine effettuato il                                                                                                    |                                                     |

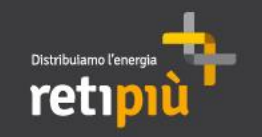

# MANUALE OPERATIVO FORNITORI DEL PORTALE RETIPIUOPEN Indice

| 1   | Area Pubblica del Portale Retipiuopen | 3  |
|-----|---------------------------------------|----|
| Ш   | Registrazione al Portale              | 6  |
| Ш   | Accesso al Portale                    | 10 |
| IV  | Modifica Dati aziendali e password    | 12 |
| V   | Processo di iscrizione all'Albo e SdQ | 17 |
| VI  | Eventi negoziali                      | 38 |
| VII | Creazione e gestione sottoutenza      | 56 |

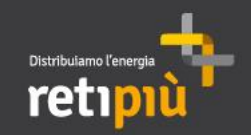

MANUALE OPERATIVO FORNITORI DEL PORTALE RETIPIUOPEN Partecipazione a gare ad evidenza pubblica

Il fornitore, effettuato *login* al portale, dovrà: cliccare «RDO» (1), quindi, su «RDO per tutti» (2). Procedere selezionando la gara di proprio interesse (3).

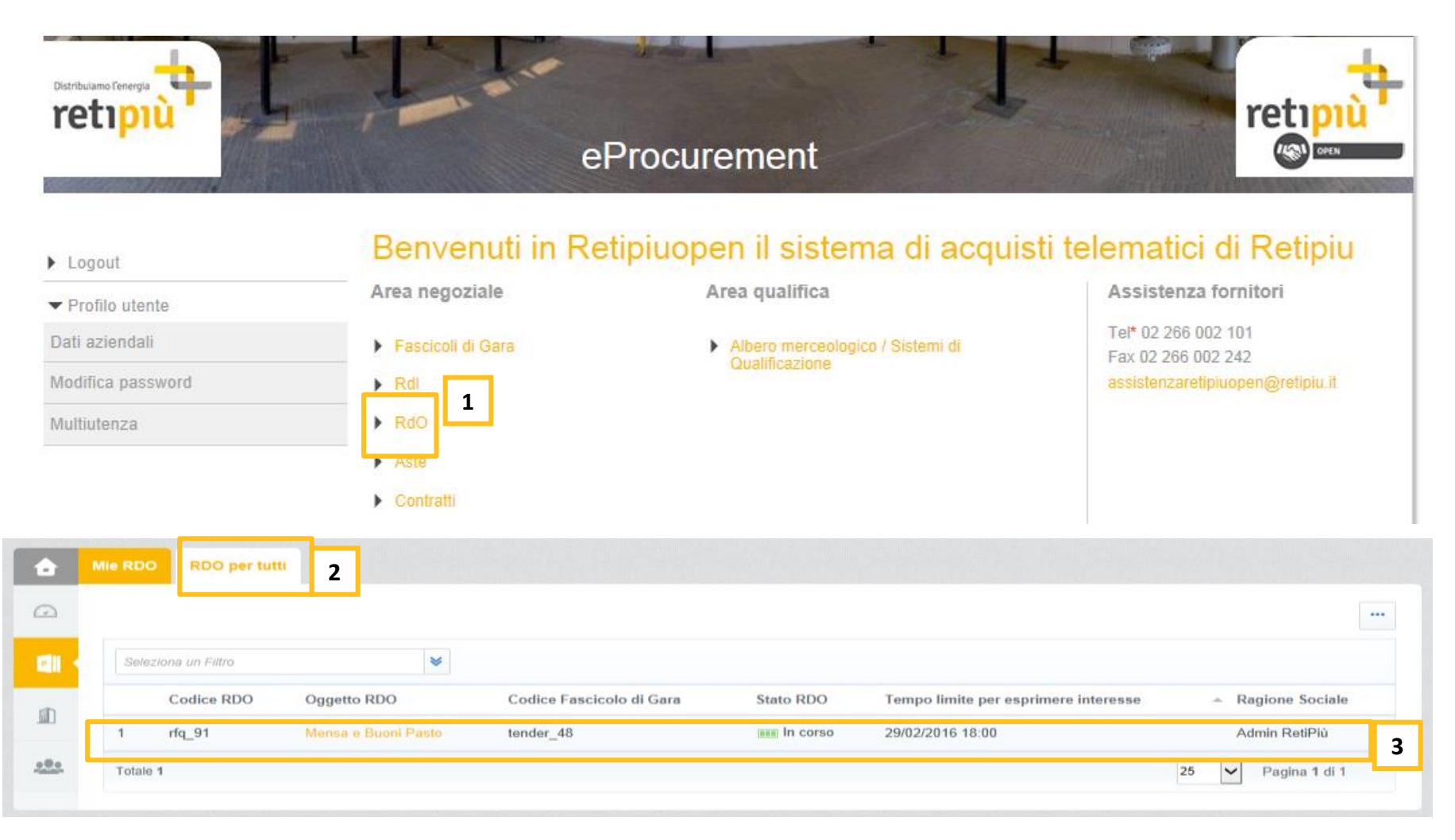

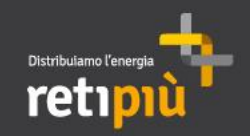

MANUALE OPERATIVO FORNITORI DEL PORTALE RETIPIUOPEN Partecipazione a gare ad evidenza pubblica

Procedere cliccando su «Esprimi Interesse».

La RDO sarà così trasferita dalla sezione «RDO per tutti» alla sezione «Mie RDO» sovrastante.

Il fornitore riceverà una e-mail di conferma all'indirizzo inserito in fase di registrazione al portale.

| <ul> <li>RdO : rfq_91 - Mensa e Buoni Pasto</li> <li>Fascicolo di Gara : tender_48 - Mensa e Buoni Pasto</li> <li>Data di chiusura RdO: 29/02/2016 18:00:00</li> </ul> | In corso                                         |
|----------------------------------------------------------------------------------------------------|--------------------------------------------------|
| Stato della risposta                                                                                                    | Esprimi Interesse X Decido dopo                  |
| Stato della risposta<br>Nessuna Risposta Inviata                                                                                                    |                                                  |
| Dati Generali                                                                                                    |                                                  |
| Codice RDO<br>rfq_91                                                                                                    | Oggetto<br>Mensa e Buoni Pasto                   |
| Descrizione                                                                                                    | Tipo di RDO<br>RDO per tutti (offerta richiesta) |
| Valore                                                                                                    |                                                  |
| 850.000                                                                                                    | Valuta EUR                                       |
| Valuta<br>Sconto %                                                                                                    |                                                  |
| RDO di prova<br>Si                                                                                                    | Ragione Sociale<br>Admin RetiPiù                 |
| Inviata da<br>. Admin                                                                                                    | Divisione Aziendale<br>Division                  |

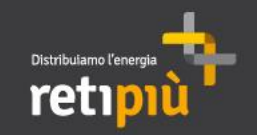

Il fornitore, se invitato a partecipare ad una "gara a invito", verrà, invece, a conoscenza della RDO a seguito della ricezione di una e-mail contenente i riferimenti della gara (Codice e Descrizione) nonché i termini per la presentazione delle offerte.

Dopo aver effettuato l'accesso all'Area Riservata del portale utilizzando User-Id e Password, per visualizzare la gara, dovrà accedere alla sezione "RDO" e cliccare sulla gara di interesse (1) nella sezione "Mie RDO" (2). A questo punto è possibile partecipare cliccando sul pulsante "Rispondi" (3).

| â        | Mie RDO 2 ) per tutti          |                     |                      |                         |                                         |                             |  |  |  |
|----------|--------------------------------|---------------------|----------------------|-------------------------|-----------------------------------------|-----------------------------|--|--|--|
| Ω        |                                |                     |                      |                         |                                         |                             |  |  |  |
|          | Filtro per: Tutte le RdO       | Seleziona un Filtro | *                    |                         |                                         |                             |  |  |  |
| <b>M</b> | Codice Oggetto RDO             | Codice Fas<br>Gara  | scicolo di Stato RDO | Data di chiusura<br>RDO | <ul> <li>Ragione<br/>Sociale</li> </ul> | Stato della 1               |  |  |  |
|          | 1 rfq_91 Mensa e Buoni         | Pasto tender_48     | In corso             | 01/03/2017 18:00        | Admin RetiPiù                           | Nessuna Risposta<br>Inviata |  |  |  |
| RdC      | D : rfq_91 - Mensa e Buoni Pas | sto                 |                      |                         |                                         | In corso                    |  |  |  |
|          | I orna alia Lista              |                     |                      |                         | 3                                       | Rispondi                    |  |  |  |
|          | Visualizza indice risposta     |                     |                      |                         |                                         |                             |  |  |  |

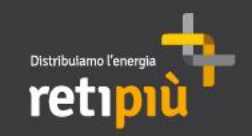

Il fornitore che ha manifestato il proprio interesse per un evento (gara ad evidenza pubblica/gara ad invito) potrà visualizzarne i dettagli, scaricare gli allegati e presentare la propria risposta entro i termini consentiti accedendo all'evento in Area Riservata del portale.

| ▼ RdO : rfq_91 - Mensa e Buoni Pasto                                             |  |  |  |  |  |  |
|----------------------------------------------------------------------------------|--|--|--|--|--|--|
| Fascicolo di Gara : tender_48 - Mensa e Buoni Pasto                              |  |  |  |  |  |  |
| Data di chiusura RdO: 01/03/2017 18:00:00                                        |  |  |  |  |  |  |
| Ultima Risposta inviata il: Non inviata                                          |  |  |  |  |  |  |
| Attenzione: devi ancora leggere un allegato del Buyer (1), premi qui per vederlo |  |  |  |  |  |  |
| Dettagli RdO Messaggi (Non Letti 0)                                              |  |  |  |  |  |  |
| Configurazione Allegati Buyer (1) Mia Risposta Multiutenza                       |  |  |  |  |  |  |

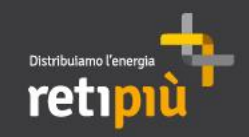

Il fornitore potrà quindi visualizzare le informazioni generali per il singolo evento accedendo a "Configurazione" presente nella sezione «Dettagli RdO».

| I← Torna alla Lista                                                                                                    |                                                                                           |                                                                                    |          |  |  |  |
|----------------------------------------------------------------------------------------------------|-------------------------------------------------------------------------------------------|------------------------------------------------------------------------------------|----------|--|--|--|
| <ul> <li>RdO : rfq_91 - Mensa e Buoni</li> <li>Fascicolo di Gara : tender_48 - Mensa e Buoni Pa<br/>Data di chiusura RdO: 01/03/2017 18:00:00</li> <li>Ultima Risposta inviata il: Non inviata</li> </ul> | Pasto                                                                                     |                                                                                    | In corso |  |  |  |
| Attenzione: devi ancora leggere un allegato del Buyer (1), premi qui per vederlo                                                                                                    |                                                                                           |                                                                                    |          |  |  |  |
| Dettagli RdO         Messaggi (Non Letti 0)           Configurazione         Allegati Buyer (1)         Mia Risposta                                                                                      | Stato della risposta<br>Stato della risposta<br>Nessuna Risposta Inviata<br>Dati Generali |                                                                                    |          |  |  |  |
|                                                                                                    | Codice RDO<br>rfq_91<br>Descrizione                                                       | Oggetto<br>Mensa e Buoni Pasto<br>Tipo di RDO<br>RDO per tutti (offerta richiesta) |          |  |  |  |
|                                                                                                    | Valore                                                                                    | Velue EUD                                                                          |          |  |  |  |
|                                                                                                    | Valuta<br>Sconto %<br>RDO di prova<br>Si<br>Inviata da<br>. Admin                         | Valuta EDR<br>Ragione Sociale<br>Admin RetiPiù<br>Divisione Aziendale<br>Division  |          |  |  |  |
|                                                                                                    | Richiedi Firma digitale delle risposte del fornitore                                      | Si                                                                                 |          |  |  |  |
|                                                                                                    | 51                                                                                        |                                                                                    |          |  |  |  |

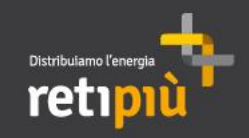

...nonché prendere visione e scaricare gli eventuali Allegati caricati.

| – Torna alla Lista                                                                                                    |                                 |                        | •••                |
|----------------------------------------------------------------------------------------------------|---------------------------------|------------------------|--------------------|
| <ul> <li>RdO: rfq_91 - Mensa e Buoni Pasto</li> <li>Fascicolo di Gara : tender_48 - Mensa e Buoni Pasto</li> <li>Data di chiusura RdO: 01/03/2017 18:00:00</li> <li>Ultima Risposta inviata il: Non inviata</li> </ul> |                                 |                        | III corso          |
| Dettagli RdO Messaggi (Non Letti 0)<br>Configurazione Allegati Buyer (1) Via Risposta Multiutenza                                                                                                    |                                 |                        |                    |
| Percorso: root >                                                                                                    |                                 |                        | 🕹 Scarica Tutto 📟  |
| Seleziona un Filtro                                                                                                    |                                 |                        |                    |
| Nome File/Cartella                                                                                                    | <ul> <li>Descrizione</li> </ul> | Data - ultima modifica |                    |
| 1 01 - Disciplinare di gara_xxx.doc                                                                                                    |                                 | 28/02/2016 14:58:57    | \$≻                |
| Totale 1                                                                                                    |                                 |                        | 25 V Pagina 1 di 1 |

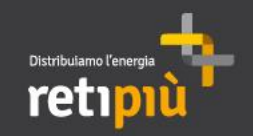

È possibile inviare richieste di chiarimenti o comunicazioni a RetiPiù e di ricevere le relative risposte oppure comunicazioni attraverso la funzionalità "Messaggi". Per inviare una comunicazione cliccare «Crea Messaggio» oppure «Crea».

| Dettagli RdO   | Messaggi (Non Le            | etti O)       |                        |        |                                                   |                                      |                    |            |      |  |
|----------------|-----------------------------|---------------|------------------------|--------|---------------------------------------------------|--------------------------------------|--------------------|------------|------|--|
| Crea Messaggio | Messaggi Ricevuti           | Messaggi Invi | ati Bozza dei Messaggi |        |                                                   |                                      |                    |            |      |  |
| Seleziona un F | iltro                       | *             |                        |        |                                                   |                                      |                    | — (        | Crea |  |
| (i) I<br>Mes   | ssaggio                     |               |                        |        |                                                   | Invia messaggi                       | o Salva come bozza | × Annulla  |      |  |
| Ogg            | etto                        |               |                        |        | Messaggio                                         |                                      |                    |            |      |  |
| Que            | asito 1                     |               |                        |        | In relazione al punto 5.3<br>seguente chiarimento | del disciplinare di gara siamo a ric | hiedere il         |            |      |  |
| Alle           | egati                       |               |                        |        |                                                   |                                      |                    |            |      |  |
|                |                             |               |                        |        |                                                   |                                      |                    | 🔗 Allegati |      |  |
|                |                             |               |                        | Nome F | File                                              | Descrizione                          | Commento           | Allegati   |      |  |
|                | i) Nessun allegato presente | e             |                        |        |                                                   |                                      |                    |            |      |  |

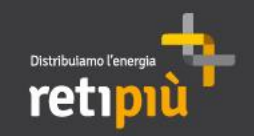

MANUALE OPERATIVO FORNITORI DEL PORTALE RETIPIUOPEN Presentazione dell'offerta

Il fornitore, per dare avvio alla fase di risposta, deve accedere all'area "Mia Risposta" e cliccare sul tasto "Rispondi". In alternativa declinare l'evento con "Rifiuta" inserendone l'opportuna motivazione.

| Dettagli RdO Messaggi (Non Letti 0)                                    |                    |
|------------------------------------------------------------------------|--------------------|
| Configurazione Allegati Buyer (0) Mia Risposta Utenti Associati        |                    |
| Struttura                                                              | Rispondi 🕞 Rifiuta |
| Questa Offerta viene presentata per conto di:<br>Impresa Singola       |                    |
| Valuta: EUR                                                            |                    |
| ★ Visualizza indice risposta                                           |                    |
| <ul> <li>1. Risposta Economica (Prodotti: 10, Parametri: 0)</li> </ul> |                    |

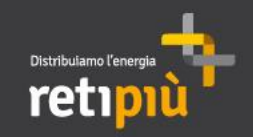

MANUALE OPERATIVO FORNITORI DEL PORTALE RETIPIUOPEN Presentazione dell'offerta

Nel caso in cui il fornitore avesse iniziato la compilazione delle buste di risposta ma fosse intenzionato a declinare l'invio sarà prima necessario cliccare il comando «Cancella la tua risposta» per poter tornare alla visualizzazione della schermata precedente (pag.45) e cliccare il comando «Rifiuta».

| ┝── Torna alla Lista                                                                                                    | •••                      |
|----------------------------------------------------------------------------------------------------|--------------------------|
| <ul> <li>RdO : rfq_128 - test manuale</li> <li>Fascicolo di Gara : tender_75 - test offerta anomala tco</li> <li>Data di chiusura RdO: 26/05/2018 23:00:00</li> <li>Ultima Risposta inviata il: Non inviata</li> </ul> | Cancella la tua risposta |
| Dettagli RdO Messaggi (Non Letti 0)                                                                                                    |                          |
| Configurazione Allegati Buyer (0) Mia Risposta Utenti Associati                                                                                                    |                          |
|                                                                                                    | Invia Risposta           |

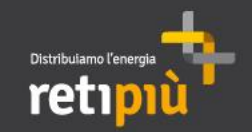

Nel caso in cui il fornitore fosse intenzionato a presentare la propria offerta, dopo aver cliccato su "Rispondi", può compilare le buste e trasmettere la propria Offerta. Cliccando su "Modifica Risposta" o sui link presenti sotto "Riassunto risposta", il fornitore accederà alle singole buste e potrà compilarle con le informazioni richieste al fine di presentare la propria offerta.

| Dettag   | li RdO Messaggi (No       | on Letti 0)    |                                   |                       |                     |
|----------|---------------------------|----------------|-----------------------------------|-----------------------|---------------------|
| Configur | azione Allegati Buyer (1) | Mia Risposta   | Multiutenza                       |                       |                     |
|          |                           |                |                                   |                       | Invia Risposta      |
| Riase    | sunto risposta            |                |                                   |                       |                     |
| 1.       | Risposta di qualifica     |                | Valori obbligatori mancanti (2)   |                       |                     |
| 2.       | Risposta Tecnica          |                | Valori obbligatori mancanti (5)   |                       |                     |
| 3.       | Risposta Economica        |                | Compilare i campi obbligatori (2) | valore totale offerto | 0                   |
| ‡ Vi     | isualizza indice risposta |                |                                   |                       |                     |
| - 1      | . Risposta di quali       | fica (2 para   | ametri)                           |                       | C Modifica Risposta |
| · 1.     | .1 Documentazione Am      | ministrativa - | Sezione                           |                       |                     |

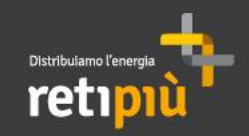

Il fornitore dovrà compilare i campi richiesti per ogni busta, prestando particolare attenzione ai documenti da allegare per i quali è richiesta la firma digitale.

| <ul> <li>RdO : rfq_91 - Me</li> <li>Fascicolo di Gara : tender_48</li> <li>Data di chiusura RdO: 01/03/2</li> <li>Ultima Risposta inviata il: No</li> </ul> | <ul> <li>RdO : rfq_91 - Mensa e Buoni Pasto</li> <li>Fascicolo di Gara : tender_48 - Mensa e Buoni Pasto</li> <li>Data di chiusura RdO: 01/03/2017 18:00:00</li> <li>Ultima Risposta inviata il: Non inviata</li> </ul> |                                          |  |  |  |
|----------------------------------------------------------------------------------------------------|----------------------------------------------------------------------------------------------------|------------------------------------------|--|--|--|
| In modifica                                                                                                    |                                                                                                    |                                          |  |  |  |
|                                                                                                    |                                                                                                    | Salva ed Esci Salva e Continua X Annulla |  |  |  |
|                                                                                                    |                                                                                                    | 💕 Valida Risposta                        |  |  |  |
| 1. Risposta di qualific                                                                                                    | ca (2 parametri)                                                                                                    |                                          |  |  |  |
| 1.1 Documentazione Am                                                                                                    | ministrativa - Sezione                                                                                                    |                                          |  |  |  |
| Parametro                                                                                                    | Descrizione                                                                                                    | Risposta                                 |  |  |  |
| 1.1.1 ANAC                                                                                                    | * Allegare la ricevuta del pagamento della tassa ANAC                                                                                                    |                                          |  |  |  |
| 1.1.2 Cauzione                                                                                                    | * Laddove la documentazione debba essere<br>firmata in modalità telematica da soggetto<br>munito di poteri di firma per la Società<br>concorrente, <u>detta firma dovrà intendersi</u><br><u>come DIGITALE</u> .        | paragrafo 8.                             |  |  |  |

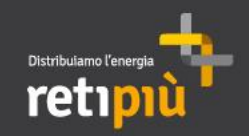

Per allegare un documento firmato digitalmente, è necessario cliccare su "Clicca per allegare un File firmato Digitalmente".

| 🔒 🕂 Clicca | per allegare un file Firmato Digitalmenter                                                                                                    | caricare oppure trascinarlo<br>all'interno dell'area.                                                         |
|------------|----------------------------------------------------------------------------------------------------|----------------------------------------------------------------------------------------------------|
|            | <ul> <li>Attenzionel E' consigliabile inserire allegati non superiori a 10 MB.</li> <li>Aggiungi Nuovi allegati</li> <li>Seleziona un File da Caricare</li> </ul> | Si consiglia di non inserire<br>allegati di dimensioni<br>superiori ai 10MB, inoltre è<br>permesso nominare i |
| d          | # Tipologia Nome File Dimensione                                                                                                    | abbiano una lunghezza di<br>20 caratteri, estensione<br>esclusa.                                              |
| n.<br>     | Utilizza il pulsante di Garicamento oppure Trascina e Rilascia all'interno dell'area                                                                              |                                                                                                    |

Una volta selezionato ed allegato il documento, il rispettivo campo risposta sarà valorizzato.

|              |                           |                                                                                              | Salva ed Esci    | Salva e Continua  | 🗙 Annulla     |
|--------------|---------------------------|----------------------------------------------------------------------------------------------|------------------|-------------------|---------------|
|              |                           |                                                                                              |                  | 💕 Va              | lida Risposta |
| <b>1.</b> Ri | sposta di qualifica (2 p  | arametri)                                                                                    |                  |                   |               |
| 1.1          | Documentazione Amministra | ativa - Sezione                                                                              |                  |                   |               |
|              | Parametro                 | Descrizione                                                                                  | Risposta         |                   |               |
| 1.1.1        | ANAC                      | ★ Allegare la ricevuta del pagamento della tassa ANAC                                        | + Clicca per all | egare un file😁    |               |
| 1.1.2        | Cauzione                  | ★ Allegare la Cauzione secondo le modalità indicate nel disciplinare di gara al paragrafo 8. | Cauzione.pd      | .p7m (5 KB) 🛛 🖻 👖 | ď             |

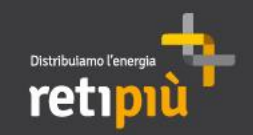

MANUALE OPERATIVO FORNITORI DEL PORTALE RETIPIUOPEN Presentazione dell'offerta (Allegato Firmato)

Qualora il documento da allegare richieda una firma digitale, il fornitore potrà verificare la correttezza e validità della firma stessa a seguito del caricamento. Terminata la compilazione delle risposte, e dopo aver cliccato su "Salva ed Esci", lo stesso potrà infatti assicurarsi che la firma digitale relativa al documento sia regolare se a fianco dell'allegato caricato è presente la seguente icona:

50

Per visualizzare invece informazioni dettagliate sulla firma apposta al documento, può essere utilizzato il "Rapporto sulla firma digitale". A tal proposito, basterà cliccare sull'icona alla destra del documento allegato:

| C C Coursiana ndf n7m (F KP) |                                                                                                    |                                                 | 🖹 Salva come pdf | O Rigenera il Report | 🛛 Chiudi |
|------------------------------|----------------------------------------------------------------------------------------------------|-------------------------------------------------|------------------|----------------------|----------|
|                              | Informazioni Allegato                                                                                  |                                                 |                  |                      |          |
|                              | Nome File<br>Cauzione.pdf.p7m                                                                          | Nome Allegato Firmato<br>Cauzione.pdf           |                  |                      |          |
|                              | Data di caricamento dell' Allegato Firmato<br>28/02/2016 16:20:29                                      | Descrizione                                     |                  |                      |          |
|                              | Dimensione File (bytes)<br>4.907                                                                       | File Caricato da<br>Prova Due                   |                  |                      |          |
|                              | Esito Verifica della Firma 🕃 Firma digitale controllata senza errori                                   | Esito riferito alla data<br>28/02/2016 16:20:31 |                  |                      |          |
|                              | Formato Firma conosciuto ?<br>Si                                                                       |                                                 |                  |                      |          |
|                              | ✓ Informazioni del Contenitore N. 1                                                                    |                                                 |                  |                      |          |
|                              | Il contenuto è consistente con le firme?<br>Si                                                         |                                                 |                  |                      |          |
|                              | Codifica usata per la firma del contenuto<br>Il contenuto è stato firmato con una codifica di tipo DER |                                                 |                  |                      |          |

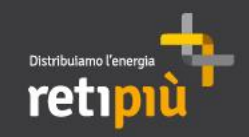

Il fornitore, terminata la compilazione delle Buste, dovrà cliccare su «Invia Risposta» per convalidare l'invio della propria offerta.

| Dettagli RdO Messaggi (Non Letti 0) |                          |              |                                                                    |                       |                |  |  |
|-------------------------------------|--------------------------|--------------|--------------------------------------------------------------------|-----------------------|----------------|--|--|
| Configuraz                          | zione Allegati Buyer (1) | Mia Risposta | Multiutenza                                                        |                       |                |  |  |
|                                     |                          |              |                                                                    |                       | Invia Risposta |  |  |
| Riassu                              | unto risposta            |              |                                                                    |                       |                |  |  |
| 1.                                  | Risposta di qualifica    |              | Tutti i valori inseriti<br>Non sono presenti ulteriori allegati    |                       |                |  |  |
| 2.                                  | Risposta Tecnica         |              | Tutti i valori inseriti<br>Non sono presenti ulteriori allegati    |                       |                |  |  |
| 3.                                  | Risposta Economica       |              | Tutti i parametri sono stati quotati<br>Nessun Allegato aggiuntivo | valore totale offerto | 0              |  |  |

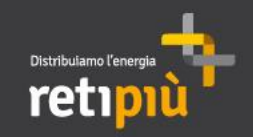

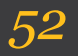

Qualora sia stata richiesta la sottoscrizione digitale dell'offerta per ogni singola busta digitale, il fornitore dopo aver cliccato su "Invia Risposta" visualizzerà la schermata sottostante in cui gli sarà richiesto di:

a. scaricare e salvare il documento pdf corrispondente alla Risposta [ATTENZIONE! SALVARE il file pdf generato da sistema SENZA APRIRLO PRELIMINARMENTE];

- b. aprire il file scaricato per verificare i contenuti;
- c. firmare digitalmente il pdf di risposta;

d. ricaricare il file firmato digitalmente avendo cura di inserire la Risposta nella rispettiva sezione.

| In modifica                                                                                |                                                                                                    |                                                                                                    |
|--------------------------------------------------------------------------------------------|----------------------------------------------------------------------------------------------------|----------------------------------------------------------------------------------------------------|
|                                                                                            |                                                                                                    | Salva ed Invia PDF Firmati Caricati 🗙 Annul                                                                                                    |
| 🔺 II buyer ha ric                                                                          | chiesto che i dati della risposta vengano                                                                                                    | firmati digitalmente per completare il processo di invio.                                                                                                    |
| 1 - Scarica e S<br>una copia diff<br>2 - Firma Digit<br>3 - Ricarica tu<br>Il buyer si ris | Salva il PDF del contenuto dei dati di ogni be<br>prente dal file di origine che, all'atto del caric<br>almente ogni PDF (usa una modalità di Firn<br>tti i file firmati digitalmente; clicca per aggiur<br>erva di escludere risposte inviate senza i | usta (ATTENZIONEII Salvare, sul proprio computer, il file pdf generato da sistema, senza aprirlo preliminarmente: in caso contrario il sistema potrebbe crea<br>amento sul Portale, non verrebbe riconosciuta).<br>na Autorizzata);<br>rgere il file Firmato Digitalmente alla Busta di competenza per completare l'invio della<br>I PDF firmati digitalmente generati qui di seguito.<br>Per caricare il PDF<br>della busta digitale<br>firmata<br>digitalmente |
| Busta di qualifi                                                                           | ca                                                                                                    | 🕞 + Clicca per allegare un file Firmato Digitalmente 🗠 🎯 RIGENERA PDF con il contenuto della busta per la firma                                                                                                    |
| Busta tecnica                                                                              |                                                                                                    | 土 Scarica il contenuto della busta per la firma                                                                                                    |
| Busta econom                                                                               | Per scaricare il PDF<br>della busta digitale<br>da firmare<br>digitalmente                                                                                                    |                                                                                                    |

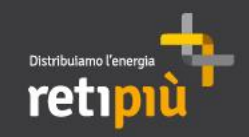

MANUALE OPERATIVO FORNITORI DEL PORTALE RETIPIUOPEN Presentazione dell'offerta (Sottoscrizione)

Caricati i PDF firmati digitalmente delle buste confermarne il salvataggio e l'invio degli stessi cliccando su «Salva ed Invia PDF Firmati Caricati».

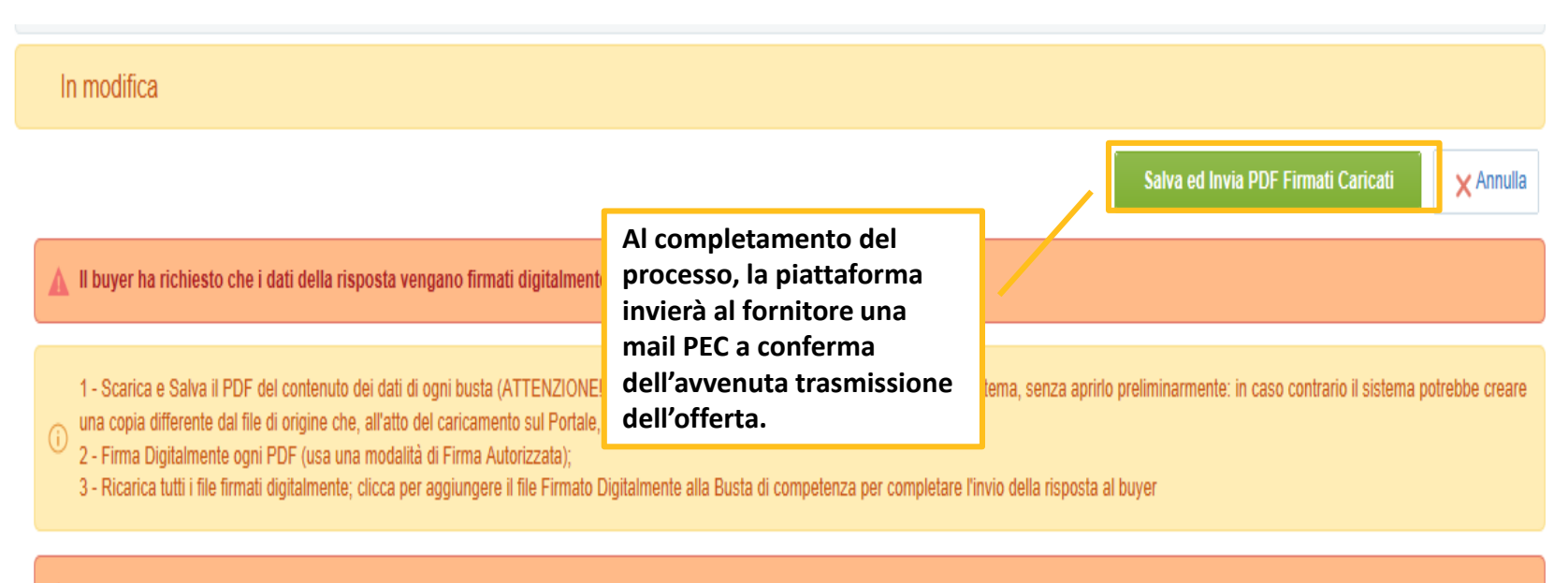

🛕 II buyer si riserva di escludere risposte inviate senza i PDF firmati digitalmente generati qui di seguito.

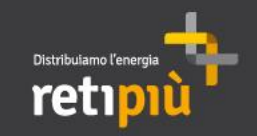

MANUALE OPERATIVO FORNITORI DEL PORTALE RETIPIUOPEN Aste (Negoziazioni Dinamiche)

Il fornitore invitato ad un'asta, deve entrare sul portale e, dalla pagina di Benvenuto (area riservata), cliccare su "Aste". il fornitore, accedendo al suo monitor per partecipare, dovrà selezionare l'evento identificato da apposita icona (vedi sotto).

NB: L'accesso effettivo al monitor sarà possibile 10 minuti prima dello svolgimento

| â   | Mie Aste                    |             |                  |                          |                 |                                      |                     |
|-----|-----------------------------|-------------|------------------|--------------------------|-----------------|--------------------------------------|---------------------|
| Ω   |                             |             |                  |                          |                 |                                      | •••                 |
| P   | Filtro per: Tutte le Aste 🗸 | Seleziona u | un Filtro        | *                        |                 | Cliccando sulla                      |                     |
| đ٦. | Codice Asta                 | Monitor     | Descrizione Asta | Codice Fascicolo di Gara | Ragione Sociale | Descrizione<br>dell'evento si accede | ta 🔻 Data fine Asta |
|     | 1 dn_6                      | <b>L</b> 5  | Asta Buoni Pasto | tender_24                | Admin RetiPiù   | alle informazioni e ai               | 36 09/11/2015 12:46 |
|     | Totale 1                    |             |                  |                          |                 | documenti                            | 25 🗸 Pagina 1 di 1  |

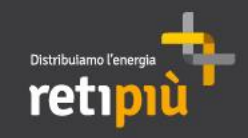

# MANUALE OPERATIVO FORNITORI DEL PORTALE RETIPIUOPEN Aste (Negoziazioni Dinamiche)

| Monitor Asta Asta a                                                                           | Tempo                                                                                           |                                        |                                                                              | dn_                                                                     | _3 - Test                              |                         |         |                                                                                                    |                                                                                                    | •      |
|-----------------------------------------------------------------------------------------------|-------------------------------------------------------------------------------------------------|----------------------------------------|------------------------------------------------------------------------------|-------------------------------------------------------------------------|----------------------------------------|-------------------------|---------|----------------------------------------------------------------------------------------------------|----------------------------------------------------------------------------------------------------|--------|
|                                                                                               |                                                                                                 |                                        |                                                                              |                                                                         |                                        |                         |         |                                                                                                    |                                                                                                    |        |
| Asta                                                                                          | Codice                                                                                          | Stato                                  | Tempo Rimasto                                                                | Miglior offerta                                                         | Offerta                                | Posizione in Classifica |         | Data Inizio                                                                                                    | Data Fine                                                                                              | E      |
|                                                                                               | dn_3                                                                                            | in corso                               | 00.22.32                                                                     |                                                                         |                                        |                         | 0 05    | 9/07/2014 15.40.00                                                                                                    | 09/07/2014 10.10                                                                                       | J.00 - |
| Dettagli Asta                                                                                 |                                                                                                 |                                        | Area Offerte                                                                 |                                                                         |                                        |                         |         |                                                                                                    |                                                                                                    |        |
| Direzione:<br>Prezzo Base:<br>Decremento Minin<br>Valuta:<br>Stato:<br>Offerte Mess:<br>Alias | Inversa<br>700.000<br>no: 200 (Non<br>Euro<br>In corso<br>aggi<br>Data Offerta<br>09/07/2014 15 | Multiplo)<br>Prezzo Offerta<br>700.000 | Tempo Rimasto:<br>Asta Corrente:<br>Offerta Corrente:<br>Classifica:<br>dn_3 | 00:22:32<br>dn_3 - Test<br>Offerta = 680.000<br>Premere OK per in<br>OK | Euro<br>nviare l'offerta, /<br>Annulla | Annulla per annullare   |         | Inserire l'é<br>cliccare su<br>Un pop-u<br>chiederà é<br>conferma<br>offerto, ch<br>registrato<br>sinistro de<br>area "Offe | offerta<br>u "Invia".<br>p vi<br>di<br>re il prezzo<br>ne sarà poi<br>sul lato<br>el monitor,<br>erte" |        |
|                                                                                               |                                                                                                 |                                        |                                                                              |                                                                         | Prezzo Offer                           | to                      | 680.000 | Invia                                                                                                    |                                                                                                    |        |

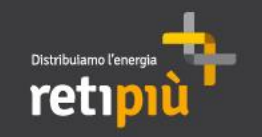

# MANUALE OPERATIVO FORNITORI DEL PORTALE RETIPIUOPEN Indice

| 1   | Area Pubblica del Portale Retipiuopen | 3  |
|-----|---------------------------------------|----|
| Ш   | Registrazione al Portale              | 6  |
| Ш   | Accesso al Portale                    | 10 |
| IV  | Modifica Dati aziendali e password    | 12 |
| V   | Processo di iscrizione all'Albo e SdQ | 17 |
| VI  | Eventi negoziali                      | 38 |
| VII | Creazione e gestione sottoutenza      | 56 |

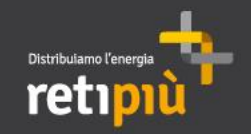

Per creare una sottoutenza dopo aver effettuato il login al portale RetipiuOpen tramite i propri codici di accesso (username e password) accedere alla sezione "Multiutenza".

57

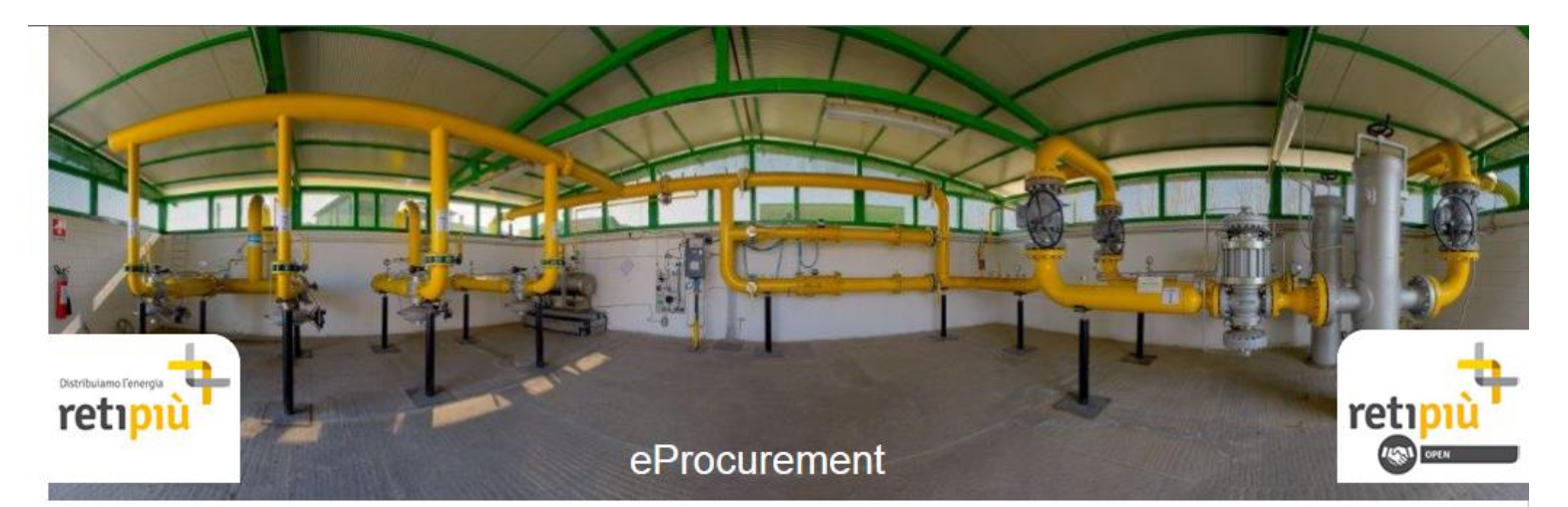

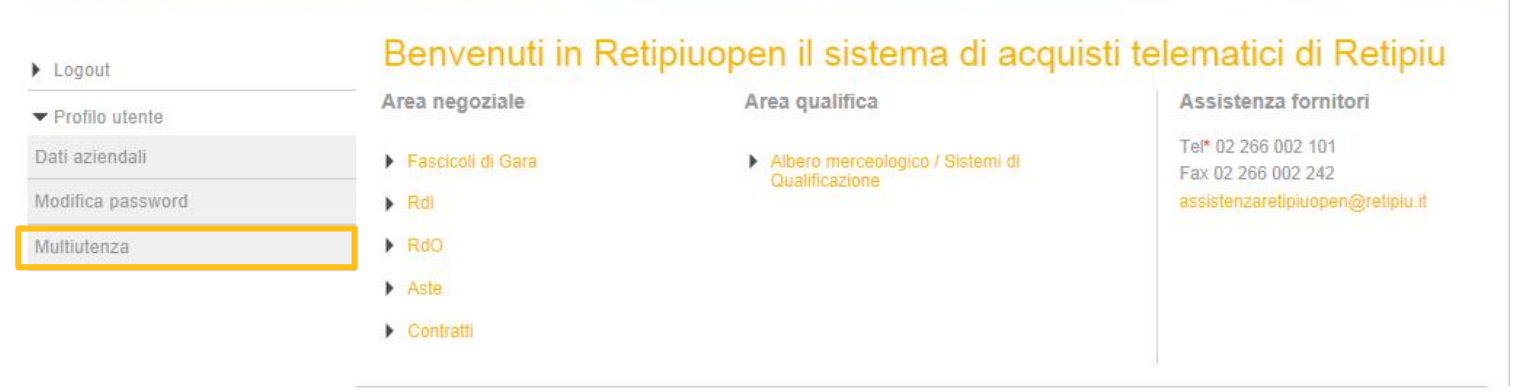

Powered by BravoSolution

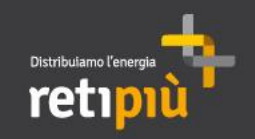

All'interno dell'area "Gestione Utenti" procedere cliccando su "Crea".

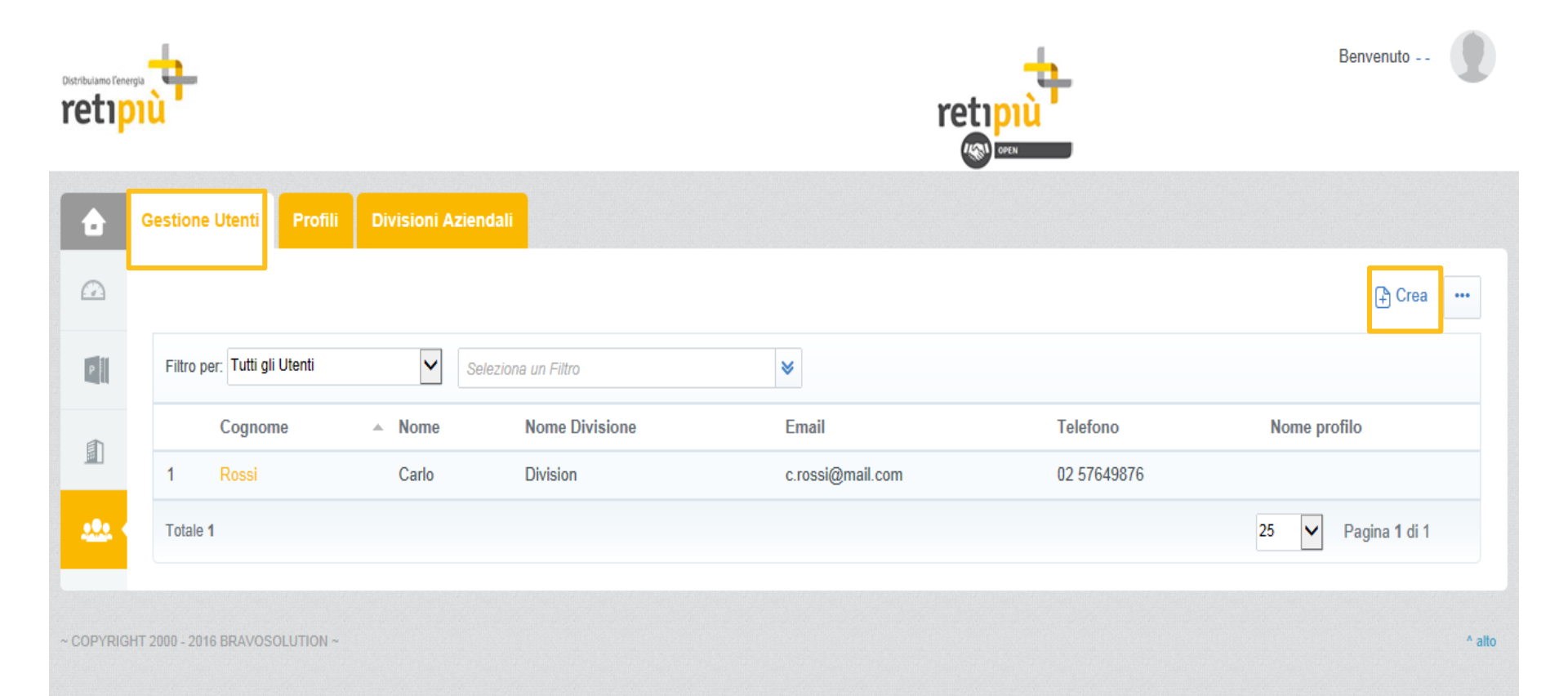

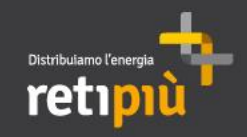

# Compilare le Informazioni utente e cliccare su "Salva".

| Nuovo utente                                                                                                    |                                                                                  |                 |
|----------------------------------------------------------------------------------------------------|----------------------------------------------------------------------------------|-----------------|
|                                                                                                    |                                                                                  | Salva 🗙 Annulla |
| Informazioni utente                                                                                                    |                                                                                  |                 |
| * Cognome                                                                                                    | Verdi                                                                            |                 |
| * Nome                                                                                                    | Alessandro                                                                       |                 |
| * E-mail                                                                                                    | a.verdi@mail.com                                                                 |                 |
| * Telefono                                                                                                    | 030910100                                                                        |                 |
| Il numero di telefono cellulare deve iniziare con "+" e contiene<br>caratteri da 0 a 9 (min 8 max 15) con nessuno spazio. Il primo<br>numero non può essere 0. |                                                                                  |                 |
| * Nome Divisione                                                                                                    | Division 🗸                                                                       |                 |
| Unità Aziendale                                                                                                    | ···· 🔽                                                                           |                 |
| Nome profilo                                                                                                    | ···· <b>v</b>                                                                    |                 |
| * Scegliete la User ld e verificate che non sia già utilizzata da un<br>altro utente                                                                           | averdi                                                                           |                 |
| * Lingua preferita                                                                                                    | Italiano                                                                         |                 |
| * Fuso Orario                                                                                                    | (GMT + 1:00) CET(Central Europe Time), Brussels, Copenhagen, Madrid, Paris, Rome |                 |
| Codice esterno                                                                                                    |                                                                                  |                 |

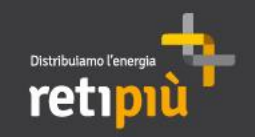

Effettuato il salvataggio delle Informazioni utente e dopo aver cliccato su "Visualizza Diritti Utente" procedere con la configurazione dei diritti della sottoutenza cliccando su "Modifica".

| ← Torna alla Lista                                                        |    | C Modifica            |
|---------------------------------------------------------------------------|----|-----------------------|
| <ul> <li>Utente: Alessandro Verdi</li> <li>Divisione: Division</li> </ul> |    |                       |
| Dettagli                                                                  |    |                       |
| Informazioni utente Diritti utente                                        |    |                       |
| Aste di acquisto                                                          |    | Modifica Diritti Asta |
| Visibilità lista aste                                                     | No |                       |
| Accedi dettagli asta                                                      | No |                       |
| Accedi al monitor d'asta                                                  | No |                       |
| Partecipa                                                                 | No |                       |
| Contatto visibile al buyer                                                | No |                       |
| Gestione messaggi                                                         | No |                       |
| Richiesta di offerta/Richiesta di informazioni                            |    | Modifica Diritti RdX  |
| Visibilità Lista RdO                                                      | No |                       |
| Accedi dettagli RdX                                                       | No |                       |
| Crea Risposta                                                             | No |                       |

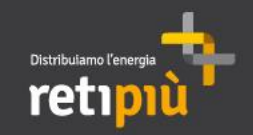

Impostare i diritti selezionando tra le 3 opzioni riportate nei rispettivi menù a tendina:

- "No": non permette al sottoutente alcuna azione/il sottoutente non ha visibilità su dettagli circa l'oggetto a cui si riferisce lo specifico diritto di interesse.
- "Si": permette al sottoutente una determinata azione/il sottoutente ha visibilità su dettagli circa l'oggetto a cui si riferisce lo specifico diritto di interesse.
- "Si, se sono aggiunto nella lista utenti dell'oggetto": permette al sottoutente una determinata azione/il sottoutente ha visibilità su dettagli circa l'oggetto a cui si riferisce lo specifico diritto di interesse solo se il superutente gli ha conferito visibilità sull'evento (rdi, rdo, asta).

I diritti vengono configurati in relazione a:

- "Aste di acquisto"
- "Richiesta di offerta/Richiesta di informazioni"
- "Gestione utenti"
- "eVendor Management"
- "Gestione Contratti"
- "Gestione Scorecard"

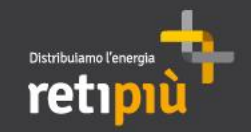

62

I diritti relativi alle aste di acquisto sono i seguenti:

- "Visibilità lista aste": conferisce o meno la visibilità sulle aste
- "Accedi dettagli asta": conferisce o meno la visibilità su dettagli delle aste, quali offerte emesse e relativa cronologia
- "Accedi al monitor d'asta": permette, durante lo svolgimento dell'asta, l'accesso alla propria interfaccia grafica dedicata (monitor d'asta)
- "Partecipa": permette, durante lo svolgimento dell'asta, di inviare offerte
- Contatto visibile al buyer": permette a RetiPiù di visualizzare la sottoutenza e di invitarla all'asta
- "Gestione messaggi": permette al sottoutente di comunicare con RetiPiù in maniera sicura prima dopo lo svolgimento dell'asta

| Divisione: Division                       |    |              |       |   |
|-------------------------------------------|----|--------------|-------|---|
|                                           |    |              | Salva | > |
| ste di acquisto                           |    |              |       |   |
| <ul> <li>Visibilità lista aste</li> </ul> | Sì | $\checkmark$ |       |   |
| Accedi dettagli asta                      | Si | ~            |       |   |
| Accedi al monitor d'asta                  | Si | ~            |       |   |
| • Partecipa                               | No | ~            |       |   |
| Contente della el barren                  | No |              |       |   |
| Contatto visibile al buyer                |    |              |       |   |

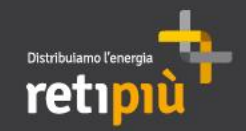

I diritti relativi alle Richieste di Offerta (RdO) e delle Richieste di Informazioni (RdI) sono i seguenti:

- "Visibilità risposte lista RdO": conferisce o meno la visibilità sulla RdO o sulla RdI
- "Accedi dettagli RdO": conferisce o meno la visibilità su dettagli della RdO o della RdI, quali offerte e informazioni/dati inseriti
- "Crea Risposta": se ha visibilità sulla RdO/RdI il sottoutente può inserire in Retipiuopen dati quali offerte e informazioni varie
- "Modifica prima della pubblicazione": consente o meno la modifica della risposta (dati, allegati...di cui si compone) prima dell'invio della stessa a Retipiuopen
- "Pubblica e modifica": consente di modificare fintanto che la Rdo/RdI è in corso e di pubblicare la risposta rendendola visibile a RetiPiù
- "Contatto visibile al Buyer": permette a RetiPiù di visualizzare la sottoutenza e di invitarla ad Rdo/Rdi
- "Gestione messaggi": permette l'invio/ricezione di messaggi da RetiPiù all'interno della sezione "Messaggi" della RdO/RdI
- "Visualizza Dati Sensibili (incluso Allegati, Risposte, Prezzi, ecc)": consente la visualizzazione completa dei dati relativi alla RdO/RdI inseriti sia da RetiPiù sia dal superutente

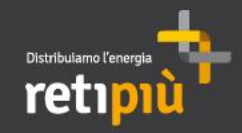

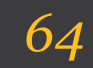

| <ul> <li>Utente: Alessandro Verdi</li> <li>Divisione: Division</li> </ul> |                                                        |
|---------------------------------------------------------------------------|--------------------------------------------------------|
|                                                                           | Salva × Annu                                           |
| Richiesta di offerta/Richiesta di informazioni                            |                                                        |
| ∗ Visibilità Lista RdO                                                    | Si, se sono aggiunto nella lista utenti dell'oggetto 🗸 |
| ★ Accedi dettagli RdX                                                     | Si, se sono aggiunto nella lista utenti dell'oggetto 🗸 |
| ∗ Crea Risposta                                                           | Si, se sono aggiunto nella lista utenti dell'oggetto 🗸 |
| ĸ Modifica prima della pubbliocazione                                     | Si, se sono aggiunto nella lista utenti dell'oggetto 🗸 |
| ≰ Modifica e Pubblica                                                     | Si, se sono aggiunto nella lista utenti dell'oggetto 🗸 |
| ★ Contatto visible al Buyer                                               | No 🗸                                                   |
| k Gestione messaggi                                                       | No                                                     |
| Visualizza Dati Sensibili (incluso Allegati, Risposte, Prezzi, ecc)       | Si, se sono aggiunto nella lista utenti dell'oggetto 🗸 |

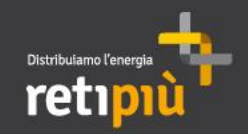

I diritti relativi alla "Gestione Utenti" sono i seguenti:

- "Creazione e gestione utenti": permette la creazione di sottoutenze e l'impostazione dei diritti a queste
- "Crea e gestisci Divisioni": permette la creazione, la configurazione e la gestione di eventuali Divisioni (gruppo di utenti che condividono i medesimi diritti su RetipiuOpen)

| r Utente: Alessandro Verdi<br>Divisione: Division |      |                 |
|---------------------------------------------------|------|-----------------|
|                                                   |      | Satva 🗙 Annulla |
| Sestione utenti                                   |      |                 |
| Creazione e gestione utenti                       | No 🗸 |                 |
| Crea e gestisci Divisioni                         | No 🗸 |                 |

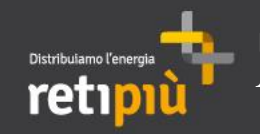

- "Accesso eVendor Management": permette l'accesso all'Albero merceologico di RetipiuOpen
- "Accedi dettagli contratto": permette la visualizzazione dei dettagli del contratto
- "Gestione Messaggi": permette l'invio/ricezione di messaggi da RetiPiù all'interno della sezione "Messaggi" del Contratto
- "Accesso Risultati Scorecard": se configurata da RetiPiù (vd. processo di qualifica del fornitore) il sottoutente può accedere ai dettagli della Scorecard, quindi, può visualizzare il punteggio di valutazione assegnatogli da RetiPiù

NB: le opzioni tra cui scegliere per la configurazione del diritto sono:

- "No": nessuna visibilità conferita al sottoutente sui dettagli della Scorecard pubblicata da RetiPiù
- "Si, solo la lista": visibilità parziale sulle Scorecard pubblicate da RetiPiù: nessun dettaglio sulla valutazione di RetiPiù elaborata nella Scorecard è visibile
- "Si, lista e dettagli completi": visualizzazione completa dei dettagli della Scorecard, quindi, della valutazione elaborata da RetiPiù

| Gestione Fornitori            |                                                      |
|-------------------------------|------------------------------------------------------|
| * Accesso Gestione Fornitore  | si 🗸                                                 |
| Gestione Contratti            |                                                      |
| * Accedi dettagli contratto   | Si, se sono aggiunto nella lista utenti dell'oggetto |
| ★ Gestione Messaggi           | No                                                   |
| Performance Fornitore         |                                                      |
| * Accesso Risultati Scorecard | No                                                   |

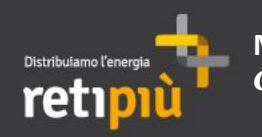

67

Per ulteriori informazioni relative all'utilizzo del Portale RetipiuOpen rivolgersi al Servizio Assistenza Fornitori (attivo dal lunedì al venerdì dalle ore 09:00 alle ore 18:00)

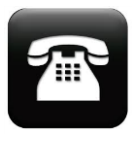

02 266 002 101

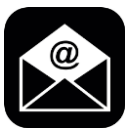

assistenzaretipiuopen@retipiu.it